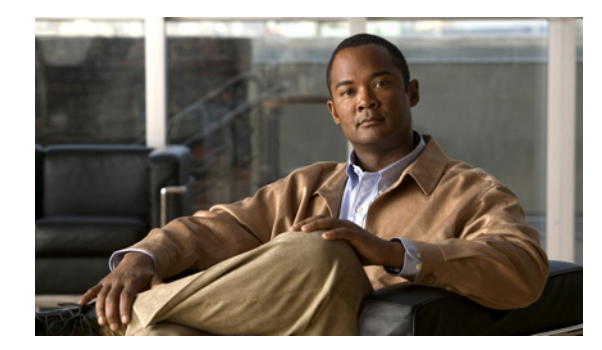

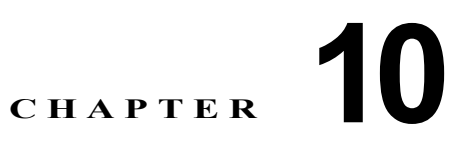

# Cisco クラスタ間のエクステンションモビリ ティ

Cisco クラスタ間のエクステンションモビリティ機能を使用すると、ある Cisco Unified Communications Manager クラスタ (ホーム クラスタ) のエンタープライズ ユーザが、外出先で別の Cisco Unified Communications Manager クラスタ (訪問先クラスタ) の Cisco Unified IP Phone に、 ホーム オフィスで IP Phone を使用しているかのようにログインできます。

(注)

ſ

ユーザが単一のクラスタ内に留まる場合、ユーザにエクステンション モビリティ機能を提供するには Cisco エクステンション モビリティ機能を設定するだけで十分です。Cisco エクステンション モビリ ティ機能の説明および設定の詳細については、「Cisco エクステンション モビリティ」の章を参照して ください。

この章は、次の内容で構成されています。

- 「EMCC の設定チェックリスト」(P.10-2)
- 「EMCC の概要」(P.10-15)
  - 「EMCC と Cisco エクステンション モビリティ」(P.10-16)
  - 「EMCC ソリューション」 (P.10-16)
  - 「EMCC ログイン」 (P.10-17)
  - 「EMCC でサポートする電話機」(P.10-22)
  - 「EMCC の設定」(P.10-23)
  - 「EMCC のアクティブ ログインとリモート ログインの概要」(P.10-23)
  - 「EMCC コール処理」(P.10-24)
  - 「EMCC が設定されている場合の電話機の動作」(P.10-36)
  - 「EMCC が設定されている場合の電話機のセキュリティ」(P.10-41)
- 「EMCC のシステム要件」(P.10-41)
- 「インタラクションおよび制限事項」(P.10-42)
  - 「EMCC インタラクション」 (P.10-42)
  - 「EMCC の制限事項」(P.10-43)
- 「EMCC のインストールとアクティブ化」(P.10-45)
- 「EMCC の設定」(P.10-45)
  - 「EMCC 機能の設定項目の設定」(P.10-45)

- 「EMCC クラスタ間サービス プロファイルの設定項目」(P.10-50)
- 「リモートクラスタの設定項目」(P.10-51)
- 「エンドユーザへの情報の提供」(P.10-54)
- 「EMCC のトラブルシューティング」(P.10-54)
  - 「Cisco エクステンション モビリティ アプリケーション (EMApp) のエラー コード」 (P.10-54)
  - 「Cisco エクステンション モビリティ サービス (EMService) のエラー コード」(P.10-55)
- 「関連項目」(P.10-58)

# EMCC の設定チェックリスト

表 10-1 は、ネットワークで Cisco クラスタ間のエクステンションモビリティを設定するためのチェッ クリストです。表 10-1 と「関連項目」(P.10-58)を併せて参照してください。

| 表 10-1 Cisco クラスタ間のエクステンションモビリティの設定 |
|-------------------------------------|
|-------------------------------------|

| 設定手順   |                                                                               | 関連手順と関連項目                                                        |
|--------|-------------------------------------------------------------------------------|------------------------------------------------------------------|
| ステップ 1 | Cisco Unified サービスアビリティ で、[Tools] > [Service<br>Activation] の順に選択します。         | 詳細については、『Cisco Unified<br>Serviceability Administration Guide』を参 |
|        | サーバを選択し、各サービス名の横にあるチェックボックスをオ<br>ンにし、次の CM サービスをアクティブにします。                    | 照してください。                                                         |
|        | Cisco CallManager                                                             |                                                                  |
|        | Cisco TFTP                                                                    |                                                                  |
|        | • Cisco エクステンション モビリティ                                                        |                                                                  |
|        | <ul> <li>Cisco Bulk Provisioning Service (パブリッシャ上だけでアク<br/>ティブ化可能)</li> </ul> |                                                                  |
|        | [Save] をクリックし、ポップアップ ウィンドウの [OK] をクリッ<br>クしてサービスがアクティブになるのを待機します。             |                                                                  |

関連手順と関連項目

設定手順

ſ

| ~  |    |                         |                                                                                                    |                                        |
|----|----|-------------------------|----------------------------------------------------------------------------------------------------|----------------------------------------|
| プ2 | エク | <b>ノ</b> ステン            | ション モビリティ IP Phone サービスを作成します。                                                                                                    | © Cisco Unified Communications Manager |
|    | 1. | Cisco<br>[デバー<br>[IP Ph | Unified Communications Manager の管理ページで、<br>イス(Device)] > [デバイスの設定(Device Settings)] ><br>one サービス(Phone Services)] の順に選択します。                                                                                                    | アドミニストレーション ガイド』の「IP<br>Phone サービスの設定」 |
|    | 2. | [新規i<br>設定(l<br>ルドに     | 追加(Add New)] をクリックし、[IP Phone サービスの<br>P Phone Services Configuration)] ウィンドウのフィー<br>次のように入力します。                                                                                                    |                                        |
|    |    | [サー                     | ビス名 (Service Name)]:エクステンション モビリティ                                                                                                    |                                        |
|    |    | [ASCI<br>Mobil          | Iサービス名 (ASCII Service Name)]:Extension<br>ity                                                                                                    |                                        |
|    |    | [サー<br>モビリ              | ビスの説明 (Service Description)] : エクステンション<br>ティ                                                                                                    |                                        |
|    |    | サービ<br>http:/<br>EVICE  | <pre>`~ URL :<br/>//10.89.80.19:8080/emapp/EMAppServlet?device=#D<br/>NAME#&amp;EMCC=#EMCC#</pre>                                                                                                    |                                        |
|    |    |                         |                                                                                                    |                                        |
|    |    | <br>(注)                 | セキュアサービス URL が不要な場合を除いて、[サー<br>ビスURL(Service URL)] と [セキュアサービス<br>URL(Secure-Service URL)] の各フィールドの IP ア<br>ドレスを変更してください。その場合、後続の<br>https:// URL を省略できます。                                                                              |                                        |
|    |    | セキュ<br>https<br>DEVICI  | アサービス URL:<br>://10.89.80.19:8443/emapp/EMAppServlet?device=#<br>ENAME#&EMCC=#EMCC#                                                                                                    |                                        |
|    |    | [有効                     | (Enable)] チェックボックスをオンにします。                                                                                                    |                                        |
|    |    |                         |                                                                                                    |                                        |
|    |    | <br>(注)                 | エクステンション モビリティ IP Phone サービスを初<br>めて設定するときに [エンタープライズ登録<br>(Enterprise Subscription)] チェックボックスをオンに<br>すると、この IP Phone サービスはエンタープライズ<br>登録サービスとして設定されます。この場合、企業内<br>の電話機とデバイスのプロファイルはすべてこの IP<br>Phone サービスに自動登録され、個別に登録を行う必<br>要はありません。 |                                        |
|    | 3. | [保存<br>IP Phc           | (Save)] をクリックして、 エクステンション モビリティ<br>one サービスを保存します。                                                                                                    |                                        |

| 設定手順   |       |                                                                                                    | 関連手順と関連項目                                                                                                    |
|--------|-------|----------------------------------------------------------------------------------------------------|----------------------------------------------------------------------------------------------------|
| ステップ 3 | エフクンけ | ウステンション モビリティが必要なユーザ用のデバイス プロ<br>マイルを追加します。デバイス プロファイルは、ユーザが(エ<br>ステンション モビリティ、およびクラスタ間のエクステンショ<br>モビリティに)ログインするとき、実際のデバイスとの対応付<br>こ使用されます。次の手順を実行します。                                      | 『Cisco Unified Communications Manager<br>アドミニストレーション ガイド』の「デバ<br>イス プロファイルの設定」<br>『Cisco Unified Communications Manager |
|        | 1.    | Cisco Unified Communications Manager の管理ページで、[デバイス (Device)]>[デバイスの設定(Device Settings)]>[デバイス<br>プロファイル (Device Profile)] の順に選択します。                                                         | アドミニストレーション ガイド』の「電話<br>番号の設定」                                                                                          |
|        | 2.    | 特定のプロトコルを使用する特定のデバイス タイプ用に新し<br>いデバイス プロファイルを追加し、そのプロファイルにわか<br>りやすい名前を付けます。                                                                                                    |                                                                                                    |
|        |       | <b>例:7975 SCCP</b> デバイス プロファイル                                                                                                    |                                                                                                    |
|        | 3.    | 新しいデバイス プロファイルで、[クラスタ間エクステン<br>ションモビリティの CSS(Extension Mobility Cross Cluster<br>CSS)] フィールドを設定します。                                                                                         |                                                                                                    |
|        |       | この Calling Search Space (CSS; コーリング サーチ スペース)<br>は、ユーザが外出先で別の(訪問先の)クラスタの IP Phone を<br>使用するとき、実際のデバイス設定に適用されます。                                                                             |                                                                                                    |
|        |       | このフィールドは、ローカル IP Phone の [電話の設定 (Phone<br>Configuration)] ウィンドウにある [コーリングサーチスペー<br>ス (Calling Search Space)] フィールドの設定と同じように設<br>定します。                                                       |                                                                                                    |
|        |       | [クラスタ間エクステンションモビリティの CSS(Extension<br>Mobility Cross Cluster CSS)] フィールドの詳細については、<br>「EMCC コール ルーティング」(P.10-29)を参照してください。                                                                   |                                                                                                    |
|        | 4.    | 新しいデバイス プロファイルに Directory Number(DN; 電<br>話番号)を追加します。                                                                                                    |                                                                                                    |
|        |       | 例:4001                                                                                                    |                                                                                                    |
|        | 5.    | [電話番号の設定 (Directory Number Configuration)] ウィンド<br>ウの [関連リンク (Related Links)] ドロップダウン リスト<br>ボックスで [デバイスの設定 (Configure Device)(< 新しいデ<br>バイス プロファイル名>)] オプションを選択し、[移動 (Go)]<br>をクリックします。    |                                                                                                    |
|        |       | [デバイスプロファイルの設定 (Device Profile<br>Configuration)] ウィンドウに戻ります。                                                                                                    |                                                                                                    |
|        | 6.    | [デバイスプロファイルの設定 (Device Profile<br>Configuration)] ウィンドウの [関連リンク (Related Links)] ド<br>ロップダウン リスト ボックスで [サービスの登録/登録解除<br>(Subscribe/Unsubscribe Services)] オプションを選択し、[移<br>動 (Go)] をクリックします。 |                                                                                                    |
|        | 7.    | 表示されるポップアップ ウィンドウで、[サービスの選択<br>(Select a Service)] ドロップダウン リスト ボックスからエク<br>ステンション モビリティ サービスを選択します。                                                                                         |                                                                                                    |
|        | 8.    | [次へ(Next)] をクリックしてから [登録(Subscribe)] をク<br>リックします。                                                                                                    |                                                                                                    |
|        | 9.    | [保存(Save)]をクリックして、ポップアップ ウィンドウを閉<br>じます。                                                                                                    |                                                                                                    |
|        | 10.   | [デバイスプロファイルの設定(Device Profile Configuration)]<br>ウィンドウで、[保存(Save)]をクリックします。                                                                                                    |                                                                                                    |

Γ

| 設定手順   |                                           |                                                                                                    | 関連手順と関連項目                                                     |
|--------|-------------------------------------------|----------------------------------------------------------------------------------------------------|---------------------------------------------------------------|
| ステップ 4 | Cisco クラスタ間のエクステンションモビリティ用のユーザを追<br>加します。 |                                                                                                    | 『Cisco Unified Communications Manager<br>アドミニストレーション ガイド』の「エン |
|        | 1.                                        | Cisco Unified Communications Manager の管理ページで、<br>[ユーザ管理(User Management)]>[エンドユーザ(End<br>User)] の順に選択します。                                 | ド ユーザの設定」                                                     |
|        | 2.                                        | [新規追加(Add New)] をクリックして、新しいエンド ユーザ<br>を追加します。                                                                                             |                                                               |
|        | 3.                                        | 表示される [エンドユーザの設定 (End User Configuration)]<br>ウィンドウで、少なくとも次のフィールドを設定します。                                                                  |                                                               |
|        |                                           | [ユーザID(User ID)]、[パスワード(Password)]、[PIN]、[姓<br>(Last Name)]、[名(First name)]                                                               |                                                               |
|        | 4.                                        | [エクステンションモビリティ (Extension Mobility)] ペイン<br>で、[クラスタ間のエクステンションモビリティの有効化<br>(Enable Extension Mobility Cross Cluster)] チェックボックス<br>をオンにします。 |                                                               |
|        | 5.                                        | [エクステンションモビリティ (Extension Mobility)] ペイン<br>の [使用可能なプロファイル (Available Profiles)] リスト ペイ<br>ンから、「ステップ 3」で設定したデバイス プロファイルを選<br>択します。        |                                                               |
|        | 6.                                        | 下矢印を使用して、[制御するプロファイル(Controlled<br>Profiles)] リスト ペインにデバイス プロファイルを移動しま<br>す。                                                              |                                                               |
|        | 7.                                        | [保存(Save)] をクリックして、エンド ユーザの設定を保存し<br>ます。                                                                                                  |                                                               |

表 10-1 Cisco クラスタ間のエクステンションモビリティの設定チェックリスト (続き)

| 設定手順   |                 |                                                                                                    | 関連手順と関連項目                                                                                  |
|--------|-----------------|----------------------------------------------------------------------------------------------------|--------------------------------------------------------------------------------------------|
| ステップ 5 | デノ<br><b>1.</b> | バイスでエクステンション モビリティを有効にします。 Cisco Unified Communications Manager の管理ページで、 [デバイス(Device)]>[電話(Phone)]を選択します。                                                           | 『Cisco Unified Communications Manager<br>アドミニストレーション ガイド』の<br>「Cisco Unified IP Phone の設定」 |
|        | 2.              | ユーザがエクステンション モビリティまたはクラスタ間のエ<br>クステンション モビリティを実行できる電話機を検索しま<br>す。                                                                                                    |                                                                                            |
|        | 3.              | このデバイスの [内線情報 (Extension Information)] ペインで<br>[エクステンションモビリティの有効化 (Enable Extension<br>Mobility)] チェックボックスをオンにします。                                                   |                                                                                            |
|        | 4.              | [電話の設定(Phone Configuration)] ウィンドウの [関連リン<br>ク(Related Links)] ドロップダウン リスト ボックスで [サー<br>ビスの登録/登録解除(Subscribe/Unsubscribe Services)] オプ<br>ションを選択し、[移動(Go)] をクリックします。 |                                                                                            |
|        | 5.              | 表示されるポップアップ ウィンドウで、[サービスの選択<br>(Select a Service)] ドロップダウン リスト ボックスからエク<br>ステンション モビリティ サービスを選択します。                                                                  |                                                                                            |
|        | 6.              | [次へ(Next)] をクリックしてから [登録(Subscribe)] をク<br>リックします。                                                                                                    |                                                                                            |
|        | 7.              | [保存 (Save)] をクリックして、ポップアップ ウィンドウを閉<br>じます。                                                                                                    |                                                                                            |
|        | 8.              | [電話の設定 (Phone Configuration)] ウィンドウで、[保存<br>(Save)] をクリックします。ポップアップ ウィンドウが表示<br>された場合は、そのウィンドウで [OK] をクリックします。                                                       |                                                                                            |
|        | (注              | この手順によって、ユーザがクラスタ内エクステンション<br>モビリティ ログインを実行するのに必要な設定が完了し<br>ます。                                                                                                    |                                                                                            |
|        | (注              | ) [電話の設定 (Phone Configuration)] ウィンドウには [セ<br>キュアサービス URL(Secure Services URL)] があります。<br>この URL をブランクにすると、URL Services エンタープ<br>ライズ パラメータが使用されます。                   |                                                                                            |

関連手順と関連項目

要があります。

ſ

設定手順

| ステップ 6 | 証明        | 月書の一括管理を設定します。                                                                                                    | 詳細については、『Cisco Unified                                                                                   |
|--------|-----------|----------------------------------------------------------------------------------------------------|----------------------------------------------------------------------------------------------------|
|        | 1.        | Cisco Unified Communications オペレーティング<br>管理で、[セキュリティ (Security)]>[証明書の一指<br>(Bulk Certificate Management)] の順に選択します。 | 、システムの<br>・括管理<br>た。 Communications Operating System<br>Administration Guide』の「Security」の章<br>を参照してください。 |
|        | 2.        | 表示される [証明書の一括管理 (Bulk Certificate<br>Management)] ウィンドウで、フィールドを次のよ<br>します。                                           | ように設定                                                                                                    |
|        |           | [IPアドレス(IP Address)]: SFTP サーバの IP アド<br>定します。                                                                       | ドレスを指                                                                                                    |
|        |           |                                                                                                    |                                                                                                    |
|        |           | (注) これは、すべての参加クラスタによって共不要のある、集中型のセキュア FTP サーバで                                                                       | 有される必です。                                                                                                 |
|        |           | [ポート(Port)]:22(SSH のデフォルト ポート)。                                                                                      | ,                                                                                                    |
|        |           | [ユーザID(User ID)] : 書き込みアクセス権を持つ:<br>ユーザ ID。                                                                          | コーザの                                                                                                    |
|        |           | [パスワード(Password)]:書き込みアクセス権を持<br>のパスワード。                                                                             | 持つユーザ                                                                                                    |
|        |           | [ディレクトリ(Directory)]:書き込みアクセス権を<br>ザのディレクトリ<br>( <b>例:</b> /tmp)。                                                     | を持つユー                                                                                                    |
|        | 3.        | [保存(Save)]をクリックします。                                                                                                  |                                                                                                    |
| ステップ 7 | 証明        | 月書の一括エクスポートを設定します。                                                                                                   |                                                                                                    |
|        | 1.        | Cisco Unified Communications オペレーティング<br>管理で、[セキュリティ (Security)]>[証明書の一括<br>(Bulk Certificate Management)] の順に選択します。 | <sup>*</sup> システムの<br>・括管理<br>・。 Communications Operating System<br>Administration Guide』を参照してください       |
|        | 2.        | [エクスポート(Export)] アイコンをクリックします                                                                                        | す。                                                                                                    |
|        | 3.        | 表示される [証明書の一括エクスポート (Bulk Certi<br>Export)] ウィンドウで、次のフィールドを設定しま                                                      | rtificate<br>ます。                                                                                         |
|        |           | [証明書タイプ(Certificate Type)]:[すべて(All)]                                                                                |                                                                                                    |
|        | 4.        | [エクスポート(Export)] をクリックしてから[閉じ<br>をクリックします。                                                                           | ンる (Close)]                                                                                              |
|        | この        | D手順によって、クラスタ内のすべてのノードの証明<br>ıた PKCS12 ファイルが作成されます。                                                                   | 明書が格納                                                                                                    |
|        | す~<br>ク   | べての参加クラスタは、同じ SFTP サーバまたは SF<br>トリに証明書をエクスポートする必要があります。                                                              | FTP ディレ                                                                                                  |
|        | Tor<br>生月 | ncat または TFTP の証明書がクラスタのいずれかの<br>戈されるたびに、そのクラスタで証明書をエクスポー                                                            | Dノードで再<br>ートする必                                                                                          |

| 設定手順   |    |                                                                                                    | 関連手順と関連項目                                                          |
|--------|----|----------------------------------------------------------------------------------------------------|--------------------------------------------------------------------|
| ステップ 8 | 証  | 月書を統合します。                                                                                                    | 詳細については、『Cisco Unified                                             |
|        | 1. | Cisco Unified Communications オペレーティング システムの<br>管理で、[セキュリティ (Security)] > [証明書の一括管理<br>(Bulk Certificate Management)] > [統合 (Consolidate)] > [証<br>明書の一括統合 (Bulk Certificate Consolidate)] の順に選択し<br>ます。 | Communications Operating System<br>Administration Guide』を参照してください。 |
|        |    | すべての参加クラスタが証明書のエクスポートを完了したら、<br>証明書を統合します。このオプションは、2 つ以上のクラス<br>タが証明書を SFTP サーバにエクスポートした場合にかぎり、<br>使用可能です。                                                                                              |                                                                    |
|        | 2. | 表示されるウィンドウで、次のフィールドを設定します。                                                                                                    |                                                                    |
|        |    | [証明書タイプ(Certificate Type)]:[すべて(All)]                                                                                                    |                                                                    |
|        | 3. | [統合(Consolidate)] をクリックします。                                                                                                    |                                                                    |
|        |    | この手順によって、SFTP サーバにあるすべての PKCS12<br>ファイルが統合され、1 つのファイルが作成されます。                                                                                                    |                                                                    |
|        |    | 統合を実行する必要があるのは、参加クラスタのうちの1つ<br>だけです。                                                                                                    |                                                                    |
|        |    | 証明書を統合した後に新しい証明書をエクスポートした場合<br>は、統合を再度実行して、新しくエクスポートされた証明書<br>を取り込む必要があります。                                                                                                    |                                                                    |

ſ

| 設定手順    |                                                                                                    | 関連手順と関連項目                                                                                                    |
|---------|----------------------------------------------------------------------------------------------------|----------------------------------------------------------------------------------------------------|
| ステップ 9  | <ul> <li>証明書をインポートします。</li> <li>1. Cisco Unified Communications オペレーティング システムの<br/>管理で、[セキュリティ (Security)] &gt; [証明書の一括管理<br/>(Bulk Certificate Management)] &gt; [インポート (Import)] &gt; [証<br/>明書の一括インポート (Bulk Certificate Import)] の順に選択<br/>します。</li> </ul>                                                                | 詳細については、『Cisco Unified<br>Communications Operating System<br>Administration Guide』を参照してください。                                                                                                    |
|         | 2. 表示されるウィンドウで、次のフィールドを設定します。                                                                                                    |                                                                                                    |
|         | [証明書タイプ(Certificate Type)]:[すべて(All)]                                                                                                    |                                                                                                    |
|         | 3. [インポート(Import)] をクリックします。                                                                                                    |                                                                                                    |
|         | (注) 各クラスタの証明書をすべてインポートした後、クラスタごとに Cisco CallManager サービスおよび Cisco Tomcatサービスを再起動して、各クラスタのノード単位でサービスをアクティブにする必要があります。                                                                                                    |                                                                                                    |
|         | (注) これらの証明書は、アップグレード後も保持されます。<br>ユーザが証明書を再インポートまたは再統合する必要はあ<br>りません。                                                                                                    |                                                                                                    |
|         | この手順によって、統合された PKCS12 ファイルが SFTP サーバ<br>からローカル クラスタにインポートされます。                                                                                                    |                                                                                                    |
|         | いずれかの参加クラスタがエクスポートを行った場合は、すべて<br>のクラスタで再インポートを行う必要があります。                                                                                                    |                                                                                                    |
|         | インポートは、「ステップ 8」の説明に従って中央の管理者が証明<br>書を統合した後に実行します。                                                                                                    |                                                                                                    |
| ステップ 10 | ビデオ コール用の EMCC を有効にするには、[共通の電話プロ<br>ファイル (Common Phone Profile)] ([デバイス (Device)] > [デバ<br>イスの設定 (Device Settings)] > [共通の電話プロファイル<br>(Common Phone Profile)]) を設定するか、または [エンタープラ<br>イズ電話の設定 (Enterprise Phone Configuration)] ([システム<br>(System)] > [エンタープライズ電話の設定 (Enterprise Phone<br>Configuration)]) を行ってビデオ コールを有効にします。 | <ul> <li>『Cisco Unified Communications Manager<br/>アドミニストレーションガイド』の「共通</li> <li>電話プロファイルの設定」</li> <li>『Cisco Unified Communications Manager<br/>アドミニストレーションガイド』の「エン<br/>タープライズ電話の設定」</li> </ul> |
|         | いずれかのウィンドウで、[ビデオ機能(Video Capabilities)] ド<br>ロップダウン リスト ボックスを [有効(Enabled)] に設定します<br>(この設定は、クラスタごとにデフォルトで有効になっている場<br>合があります)。                                                                                                    |                                                                                                    |

| 設定手順    |          |                                                                                                    | 関連手順と関連項目                                                        |
|---------|----------|----------------------------------------------------------------------------------------------------|------------------------------------------------------------------|
| ステップ 11 | EM       | ICC デバイスの追加:EMCC テンプレートを追加します。                                                                                                    | 詳細については、『Cisco Unified                                           |
|         | 1.       | Cisco Unified Communications Manager の管理ページで、<br>[一括管理(Bulk Administration)] > [EMCC] > [EMCC テ<br>ンプレート(EMCC Template)] の順に選択します。     | Communications Manager Bulk<br>Administration ガイド』を参照してくださ<br>い。 |
|         | 2.       | [新規追加(Add New)] をクリックします。                                                                                                    |                                                                  |
|         | 3.       | [EMCCテンプレートの設定(EMCC Template<br>Configuration)] ウィンドウで、フィールドを次のように設定<br>します。                                                           |                                                                  |
|         |          | [テンプレート名 (Template Name)] : EMCC デバイス テンプ<br>レート                                                                                       |                                                                  |
|         |          | [デバイスプール(Device Pool)]:[デフォルト(Default)]                                                                                                |                                                                  |
|         |          | [SIPプロファイル(SIP Profile)] : [標準SIPプロファイル<br>(Standard SIP Profile)]                                                                     |                                                                  |
|         |          | [共通デバイス設定 (Common Device Configuration)] : [デ<br>フォルトの共通デバイス設定 (Default Common Device<br>Configuration)]                               |                                                                  |
|         | 4.       | [保存(Save)]をクリックします。                                                                                                    |                                                                  |
| ステップ 12 | EM<br>定し | ICC デバイスの追加:デフォルトの EMCC テンプレートを設<br>」ます。                                                                                               | 詳細については、『Cisco Unified<br>Communications Manager Bulk            |
|         | 1.       | Cisco Unified Communications Manager の管理ページで、<br>[一括管理(Bulk Administration)] > [EMCC] > [EMCCの<br>挿入/更新(Insert/Update EMCC)] の順に選択します。 | <i>Administration ガイド</i> 』を参照してくださ<br>い。                        |
|         | 2.       | [EMCCデバイスの更新 (Update EMCC Devices)] をクリック<br>します。                                                                                      |                                                                  |
|         | 3.       | [デフォルトのEMCCテンプレート (Default EMCC<br>Template)] ドロップダウン リスト ボックスで、「ステッ<br>プ 11」で設定した EMCC デバイス テンプレートを選択しま<br>す。                         |                                                                  |
|         | 4.       | [今すぐ実行(Run Immediately)] をクリックします。                                                                                                    |                                                                  |
|         | 5.       | [送信 (Submit)] をクリックします。                                                                                                    |                                                                  |
|         | 6.       | ジョブが正常に実行されたかどうかを確認します。                                                                                                    |                                                                  |
|         |          | [一括管理(Bulk Administration)]>[ジョブスケジューラ(Job<br>Scheduler)]の順に選択し、必要なジョブのジョブ ID を検索<br>します。ジョブが正常に実行されたことを確認します。                         |                                                                  |

Γ

| 設定手順                                                          |           |                                                                                                    | 関連手順と関連項目                                                     |
|---------------------------------------------------------------|-----------|----------------------------------------------------------------------------------------------------|---------------------------------------------------------------|
| ステップ 13                                                       | EM        | ICC デバイスの追加:EMCC デバイスを挿入します。                                                                                                    | 詳細については、『Cisco Unified                                        |
|                                                               | 1.        | Cisco Unified Communications Manager の管理ページで、<br>[一括管理(Bulk Administration)] > [EMCC] > [EMCCの<br>挿入/更新(Insert/Update EMCC)] の順に選択します。 | Communications Manager Bulk<br>Administration ガイド』を参照してください。  |
|                                                               | 2.        | [EMCCデバイスの挿入(Insert EMCC Devices)] をクリック<br>します。                                                                                       |                                                               |
|                                                               | 3.        | [追加する EMCC デバイスの数 (Number of EMCC Devices to be added)] フィールドの値を(5 などに)変更します。                                                          |                                                               |
|                                                               | 4.        | [ 今すぐ実行 (Run Immediately)] をクリックして [ 送信<br>(Submit)] をクリックします。                                                                         |                                                               |
|                                                               | 5.        | このウィンドウを更新し、追加したデバイスの数(5など)<br>が[データベース内にすでにあるEMCCデバイスの数<br>(Number of EMCC Devices already in database)]に表示され<br>ることを確認します。           |                                                               |
|                                                               | 6.        | または、[一括管理 (Bulk Administration)] > [ ジョブスケ<br>ジューラ (Job Scheduler)] の順に選択し、ジョブが正常に完<br>了したかどうかを確認します。                                  |                                                               |
|                                                               | 追た        | ロする EMCC 基本デバイスの最大数                                                                                                    |                                                               |
| 次の計算式を使用して、クラスタ内<br>合計数を EMCC に追加します。<br>電話機+ (2 × EMCC デバイス) |           | D計算式を使用して、クラスタ内でサポートされるデバイスの<br>+数を EMCC に追加します。                                                                                       |                                                               |
|                                                               |           | 電話機+(2×EMCC デバイス)<= MaxPhones                                                                                                    |                                                               |
|                                                               | Cis<br>Ma | co Unified Communications Manager システムでは<br>xPhones 値を 60,000 に指定します。                                                                  |                                                               |
|                                                               | EM<br>数1  | ICC ログインは、ホーム クラスタで使用されるライセンスの<br>こは影響しません。                                                                                            |                                                               |
| ステップ 14                                                       | エン<br>加し  | ∠タープライズ パラメータを設定して、位置情報フィルタを追<br>∠ます。                                                                                                  | 『Cisco Unified Communications Manager<br>アドミニストレーション ガイド』の「エン |
|                                                               | 1.        | Cisco Unified Communications Manager の管理ページで、<br>[システム(System)] > [エンタープライズパラメータ<br>(Enterprise Parameters)] の順に選択します。                 | ターフライス ハラメータの設定」<br>「位置情報フィルタの設定」(P.24-17)                    |
|                                                               | 2.        | クラスタ ID エンタープライズ パラメータに、参加クラスタ<br>ごとに一意のクラスタ ID を設定します。                                                                                |                                                               |
|                                                               | 3.        | Cisco Unified Communications Manager の管理ページで、<br>[システム(System)] > [位置情報フィルタ(Geolocation<br>Filter)] の順に選択します。                          |                                                               |
|                                                               | 4.        | [新規追加(Add New)] をクリックします。                                                                                                    |                                                               |
|                                                               | 5.        | 新しい位置情報フィルタを作成します。                                                                                                    |                                                               |
|                                                               |           | 名前の例:EMCC 位置情報フィルタ                                                                                                    |                                                               |
|                                                               |           | [国(Country)]、[都道府県(State)]、[市(City)] などの一致基<br>準を指定します。                                                                                |                                                               |

| 設定手順    |     |                                                                                                    | 関連手順と関連項目                 |
|---------|-----|----------------------------------------------------------------------------------------------------|---------------------------|
| ステップ 15 | EM  | CC 機能のパラメータを設定します。                                                                                                    | 「EMCC機能の設定項目の設定」(P.10-45) |
|         | 1.  | Cisco Unified Communications Manager の管理ページで、<br>[拡張機能 (Advanced Features)] > [EMCC] > [EMCC 機能<br>設定 (EMCC Feature Configuration)] の順に設定します。 |                           |
|         | 2.  | 表示される [EMCC 機能設定 (EMCC Feature Configuration)]<br>ウィンドウで、次の機能パラメータを設定します。                                                                     |                           |
|         |     | [Default TFTP Server for EMCC Login Device]                                                                                                   |                           |
|         |     | [EMCC Geolocation Filter]                                                                                                    |                           |
|         |     | [Default Server for Remote Cluster Update]                                                                                                    |                           |
|         | (注) | ) 関連付けられているドロップダウン リスト ボックスから<br>これらの機能パラメータを選択するには、事前にこれらの<br>機能パラメータが設定されている必要があります。                                                        |                           |
|         | (注) | 他の EMCC 機能のパラメータは、デフォルト値を保持す<br>るか、または必要に応じて変更できます。                                                                                           |                           |

ſ

| 設定手順    |          |                                                                                                    | 関連手順と関連項目                                                     |
|---------|----------|----------------------------------------------------------------------------------------------------|---------------------------------------------------------------|
| ステップ 16 | EM<br>す。 | CC 用に1つまたは2つのクラスタ間 SIP トランクを設定しま                                                                                             | 『Cisco Unified Communications Manager<br>アドミニストレーション ガイド』の「トラ |
|         | (注       | PSTN アクセス サービスと RSVP エージェント サービス<br>の両方に1つのトランクを設定したり(「ステップ 17」)、<br>サービスごとに1つずつトランクを設定したりできます。<br>必要な EMCC SIP トランクは2つまでです。 | ンクの設定」                                                        |
|         | 1.       | Cisco Unified Communications Manager の管理ページで、<br>[デバイス(Device)] > [トランク(Trunk)] の順に選択しま<br>す。                                |                                                               |
|         | 2.       | [新規追加(Add New)] をクリックします。                                                                                                    |                                                               |
|         | 3.       | 次の設定を指定します。                                                                                                    |                                                               |
|         |          | [トランクタイプ (Trunk Type)] : [SIP トランク (SIP Trunk)]                                                                              |                                                               |
|         |          | [トランクサービスタイプ (Trunk Service Type)]:[クラスタ<br>間のエクステンションモビリティ (Extension Mobility Cross<br>Clusters)]                          |                                                               |
|         | 4.       | [次へ(Next)] をクリックします。                                                                                                    |                                                               |
|         | 5.       | 表示される [トランクの設定 (Trunk Configuration)] ウィンド<br>ウの [デバイス情報 (Device Information)] ペインで、次の設<br>定を指定します。次に、値の例を示します。              |                                                               |
|         |          | [名前(Name)]: EMCC-ICT-SIP-Trunk-1                                                                                             |                                                               |
|         |          | [デバイスプール(Device Pool)] : [デフォルト(Default)]                                                                                    |                                                               |
|         |          | [SIP 情報 (SIP Information)] ペインで、次の設定例を指定します。                                                                                 |                                                               |
|         |          | [SIP トランクセキュリティプロファイル (SIP Trunk Security<br>Profile)] : [Non Secure SIP Trunk Profile]                                      |                                                               |
|         |          | [SIP プロファイル (SIP Profile)] : [標準 SIP プロファイル<br>(Standard SIP Profile)]                                                       |                                                               |
|         |          | [位置情報の設定(Geolocation Configuration)] ペインで、次の設定を指定します。                                                                        |                                                               |
|         |          | [位置情報の送信 (Send Geolocation Information)]:この<br>チェックボックスをオンにします。                                                              |                                                               |
|         |          |                                                                                                    |                                                               |
|         |          | (注) EMCC トランクでは、SendGeolocation を True、<br>MTPRequired を False、および UnattendedPort を<br>False に指定する必要があります。                   |                                                               |
|         | 6.       | [保存(Save)]をクリックし、EMCC 用のクラスタ間 SIP トラ<br>ンクを保存します。                                                                            |                                                               |

| 机白土脑    |    |                                                                                                    | 明净式吃了明净场口                 |
|---------|----|----------------------------------------------------------------------------------------------------|---------------------------|
| 設定于順    |    |                                                                                                    | 関連于順と関連項日                 |
| ステップ 17 | EN | ICC クラスタ間サービス プロファイルを設定します。                                                                                                    | 「EMCC クラスタ間サービス プロファイル    |
|         | 1. | Cisco Unified Communications Manager の管理ページで、<br>[拡張機能(Advanced Features)]>[EMCC]>[EMCCクラ<br>スタ間サービスプロファイル(EMCC Intercluster Service<br>Profile)]の順に選択します。                                        | の設定項目」(P.10-50)           |
|         | 2. | [EMCC] ペインで [アクティブ (Active)] チェックボックスを<br>オンにします。                                                                                                    |                           |
|         | 3. | [PSTN アクセス (PSTN Access)] ペインで [アクティブ<br>(Active)] チェックボックスをオンにします。                                                                                                    |                           |
|         | 4. | [PSTNアクセス SIP トランク (PSTN Access SIP Trunk)] ド<br>ロップダウン リスト ボックスで、「ステップ 16」で設定した<br>SIP トランクを選択します。                                                                                               |                           |
|         | 5. | [RSVPエージェント(RSVP Agent)] ペインで [アクティブ<br>(Active)] チェックボックスをオンにします。                                                                                                    |                           |
|         | 6. | [RSVPエージェントSIPトランク(RSVP Agent SIP Trunk)]<br>ドロップダウン リスト ボックスで、「ステップ 16」で設定し<br>た別の SIP トランクを選択します。                                                                                               |                           |
|         |    | <ul> <li>(注)</li> <li>「ステップ 16」でトランクを1つだけ設定した場合は、<br/>[PSTNアクセス SIP トランク (PSTN Access SIP<br/>Trunk)] 用のトランクと同じトランクを [RSVP エー<br/>ジェント SIP トランク (RSVP Agent SIP Trunk)] 用に<br/>選択できます。</li> </ul> |                           |
|         | 7. | [確認(Validate)]をクリックして、設定を検証します。                                                                                                    |                           |
|         | 8. | ポップアップ ウィンドウに失敗のメッセージが表示されなけ<br>れば、[保存(Save)] をクリックします。                                                                                                    |                           |
| ステップ 18 | EN | ICC リモート クラスタ サービスを設定します。                                                                                                    | 「リモート クラスタの設定項目」(P.10-51) |
|         | 1. | Cisco Unified Communications Manager の管理ページで、<br>[拡張機能 (Advanced Features)] > [EMCC] > [EMCC リ<br>モートクラスタ (EMCC Remote Cluster)] の順に選択しま<br>す。                                                    |                           |
|         | 2. | [新規追加(Add New)] をクリックします。                                                                                                    |                           |
|         | 3. | 表示される [リモートクラスタの設定 (Remote Cluster<br>Configuration)] ウィンドウで、次の設定を行います。                                                                                                    |                           |
|         |    | [クラスタID(Cluster ID)] : このクラスタ ID が、他のクラス<br>タのクラスタ ID のエンタープライズ パラメータ値に一致す<br>ることを確認します。                                                                                                    |                           |
|         |    | [完全修飾名 (Fully Qualified Name)]: リモート クラスタの<br>IP アドレスまたはリモート クラスタ上の任意のノードとして<br>解決可能なドメイン名を使用します。                                                                                                 |                           |

| 設定手順    |                                                                                                    |                                                                                                    | 関連手順と関連項目                                                  |
|---------|----------------------------------------------------------------------------------------------------|----------------------------------------------------------------------------------------------------|------------------------------------------------------------|
| ステップ 19 | サー                                                                                                    | -ビス パラメータを設定します。                                                                                               | Cisco Unified Communications Manager                       |
|         | 1.                                                                                                    | Cisco Unified Communications Manager の管理ページで、<br>[システム(System)] > [サービスパラメータ(Service<br>Parameters)] の順に選択します。 | アドミニストレーション ガイド』の「サービス パラメータの設定」                           |
|         | 2.                                                                                                    | [サーバ(Server)] ドロップダウン リスト ボックスで、サーバ<br>を選択します。                                                                 | 「Cisco エクステンション モビリティ サー<br>ビス パラメータの比較」 (P.9-27)          |
|         | 3.                                                                                                    | [サービス(Service)] ドロップダウン リスト ボックスから、<br>[Cisco エクステンション モビリティ]サービスを選択しま<br>す。                                   |                                                            |
|         | 4.                                                                                                    | ウィンドウの上部にある [ 詳細設定 (Advanced)] ボタンをク<br>リックします。                                                                |                                                            |
|         | <ol> <li>必要に応じて、[Clusterwide Parameters (Parameters that<br/>apply to all servers)] ペインで次のサービス パラメータを設定<br/>します。</li> </ol> |                                                                                                    |                                                            |
|         |                                                                                                    | [Inter-cluster Maximum Login Time]                                                                             |                                                            |
|         |                                                                                                    | [EMCC Allow Proxy] : この値を [True] に設定します。                                                                       |                                                            |
|         | (注                                                                                                    | ) EMCC では、コール ログが常にクリアされます。                                                                                    |                                                            |
|         | (注                                                                                                    | ) EMCC では、複数のログインが常に許可されます。                                                                                    |                                                            |
| ステップ 20 | SR<br>りま                                                                                                    | ST を動作させるために、EMCC に特別な設定をする必要はあ<br>ません。                                                                        | 『Cisco Unified Communications Manager<br>アドミニストレーション ガイド』の |
|         | シン<br>く †                                                                                                    | ステムに SRST 設定が必要となる場合は、通常どおり設定して<br>ごさい。                                                                        | 「Survivable Remote Site Telephony の設定」                     |

#### 表 10-1 Cisco クラスタ間のエクステンションモビリティの設定チェックリスト (続き)

# EMCC の概要

Γ

この項は、次の内容で構成されています。

- 「EMCC と Cisco エクステンション モビリティ」(P.10-16)
- 「EMCC ソリューション」 (P.10-16)
- 「EMCC ログイン」 (P.10-17)
- 「EMCC でサポートする電話機」(P.10-22)
- 「EMCC の設定」(P.10-23)
- 「EMCC のアクティブ ログインとリモート ログインの概要」(P.10-23)
- 「EMCC コール処理」(P.10-24)
- 「EMCC が設定されている場合の電話機の動作」(P.10-36)
- 「EMCC が設定されている場合の電話機のセキュリティ」(P.10-41)

# EMCC と Cisco エクステンション モビリティ

Cisco エクステンション モビリティ機能が初めて提供されたのは Cisco CallManager のリリース 3.1 からです。Cisco エクステンション モビリティは、継続してクラスタ内のユーザおよびデバイスだけに適用されます。ただし、ユーザは、ログインする場所に関係なく次のようなシームレスなエクスペリエンスを必要としています。

- ユーザに対して、同じ機能セットおよびサービスセット(すべての回線、スピードダイヤル、 メッセージボタン、MWI、および機能)
- 管理者に対して、セキュリティ、CAC、論理ゲートウェイアクセス、ローカルメディアリソース、およびサービスアビリティ

#### EMCC の課題

クラスタ内 Cisco エクステンション モビリティには、次の特徴があります。

- ローカル データベースでデバイス情報を使用できる。
- ローカル データベースでユーザ情報を使用できる。
- ローカルデータベースでグローバル情報を使用できる。

クラスタ間 Cisco エクステンション モビリティには、次の特徴があります。

- デバイス情報がクラスタデータベースに格納される。
- ユーザ情報がデバイス情報とは別のクラスタデータベースに格納される。
- ルーティング設定およびサービスパラメータなどのグローバル情報が両方のクラスタのデータベースに格納される。

Cisco エクステンション モビリティには、ユーザ情報を管理するクラスタにデバイス情報を移動する か、逆に、デバイス情報を管理するクラスタにユーザ情報を移動する必要があるという課題がありま す。

# EMCC ソリューション

クラスタ間のエクステンション モビリティの問題を解決するソリューションは相互登録です。相互登録には、次の特徴があります。

- ホーム クラスタのユーザは訪問先クラスタの電話機にログインする。
- ログイン手順によって、ホーム クラスタのデータベースにデバイス情報が伝送される。
- ホーム クラスタのデータベースは、ユーザ デバイス プロファイルを使用して一時デバイスを作成 する。
- ホーム クラスタの TFTP サーバは、電話機の設定ファイルを作成する。
- ログイン後、訪問先クラスタは電話機をホーム クラスタの TFTP サーバに転送する。
- 電話機は、Home Cluster (HC; ホーム クラスタ)の TFTP サーバから TFTP 設定をダウンロード した後、ホーム クラスタの Cisco Unified Communications Manager に相互登録する。

1

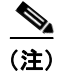

クラスタは、ログイン ユーザから見てホームまたは*訪問先*と呼びます。

#### Cisco クラスタ間のエクステンションモビリティのインタラクション

Cisco クラスタ間のエクステンションモビリティ機能とその他の機能のインタラクションのリストについては、「EMCC インタラクション」(P.10-42)を参照してください。

#### EMCC の範囲

Cisco クラスタ間のエクステンションモビリティは、次の機能をサポートしています。

• Cisco エクステンション モビリティのログインおよびログアウト

- ユーザ認証はクラスタ間で行われる。

- セキュリティ
  - クラスタ間のセキュリティはデフォルトで提供される。
  - 非セキュア セキュリティ プロファイルを使用する Cisco Unified IP Phone がサポートされる。
- 訪問先電話機に適した PSTN アクセス
  - E911 は PSTN (つまり、ローカル ゲートウェイ)の適切な場所にルーティングされる。
  - 市内電話は PSTN の適切な場所にルーティングされる。
  - ローカル ルート グループに着信するコールは、訪問先クラスタ内のローカル ゲートウェイに ルーティングされる。
- 訪問先電話機に適したメディア リソースの表示(次の例を参照)
  - RSVP エージェント、TRP、Music On Hold (MOH; 保留音)、MTP、トランスコーダ、会議 ブリッジ
- Call Admission Control (CAC; コール アドミッション制御)
  - ホーム クラスタは、訪問先クラスタのロケーションとリージョンの情報を持たない。
  - Cisco Unified Communications Manager のロケーションとリージョンは、クラスタ境界を越えては適用できない。
- 訪問先クラスタの RSVP エージェントを使用する RSVP エージェントベースの CAC
- ホーム クラスタで実質的にサポートできるコール機能およびサービス
  - 制約事項の例:インターコムの設定にはスタティックなデバイスの設定を指定するため、 Cisco クラスタ間のエクステンションモビリティではインターコム機能がサポートされない。
- EMCC ログイン デバイスの最大オーディオ ビットレートは、デフォルトで8kbps (G.729) に設定

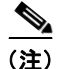

ホーム クラスタで G.711 コーデックだけをサポートするソフトウェア会議ブリッジを使用 する場合に、訪問先クラスタにトランスコーダが設定されていないと会議は失敗します。 回避策として、EMCC 機能のパラメータ [EMCC Region Max Audio Bit Rate] を 64 kbps (G.711) に変更します。

# EMCC ログイン

ſ

この項は、次の内容で構成されています。

- 「EMCC ログインの用語」(P.10-18)
- 「EMCC ログインの進行」(P.10-19)

# EMCC ログインの用語

図 10-1 に、Cisco クラスタ間のエクステンションモビリティの訪問先クラスタとホーム クラスタを示 します。

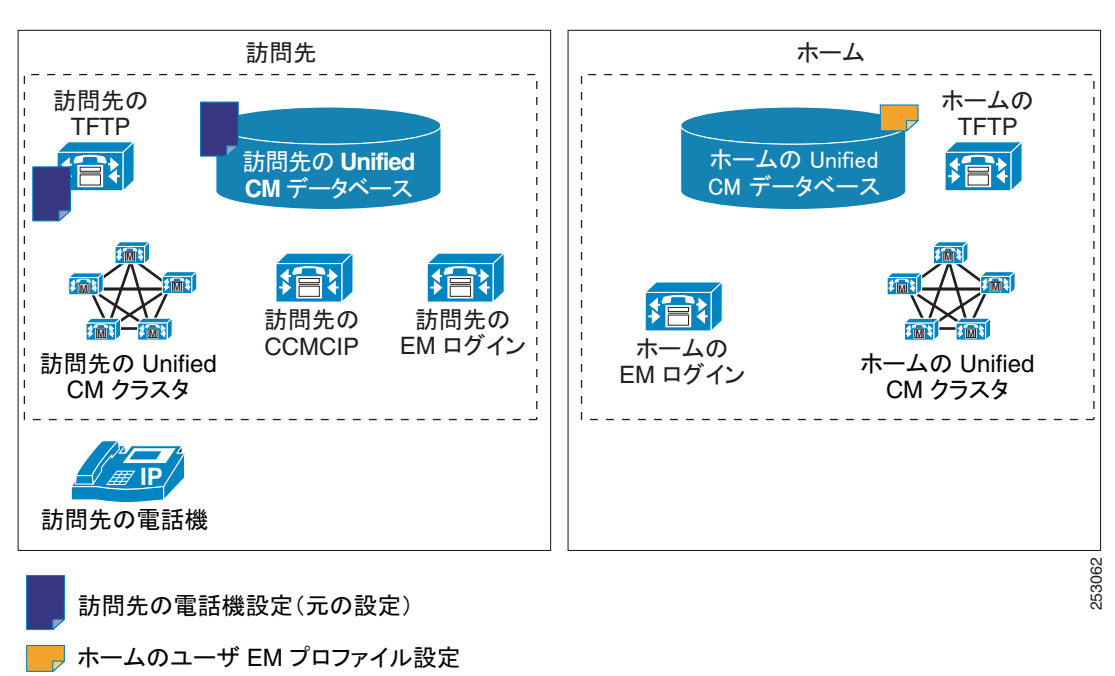

# 図 10-1 訪問先クラスタと ホーム クラスタ

#### 訪問先クラスタ

訪問先クラスタには、次の特徴があります。

- 電話機は地理的に訪問先に存在する。
- 電話機の設定は、訪問先の Cisco Unified Communications Manager データベースに格納されている。
- 電話機が必要とするリソース(ゲートウェイおよび RSVP エージェントなど)は、訪問先に存在する。
- 通常、訪問先電話機は(EMCC ログインの前に)この地理的ロケーションを管理する訪問先の Cisco Unified Communications Manager クラスタに登録する。
- CCMCIP は Cisco CallManager Cisco IP Phone サービスを示す。

# ホーム クラスタ

ホームクラスタには、次の特徴があります。

- エンドユーザの設定はホームクラスタに存在する。
- ユーザデバイスプロファイル(回線、スピードダイヤル、機能、およびその他の多数のユーザ特性)は、ホームクラスタに存在する。
- ユーザのダイヤリング傾向は、ホーム コンテキスト内で有効。
- ユーザ ロケールはホーム クラスタに存在する。

相互登録のプロセスでは、デバイス データをホーム クラスタにインポートし、ホーム クラスタ内のエ ンド ユーザの Extension Mobility (EM; エクステンション モビリティ) プロファイルと組み合わせて デバイス レコードを作成します。次に電話機を転送し、ホーム クラスタの Cisco Unified Communications Manager に直接登録します。

# EMCC ログインの進行

ſ

図 10-2 に、エクステンション モビリティでホーム クラスタを検索するときの Cisco クラスタ間のエク ステンションモビリティ ログインを示します。

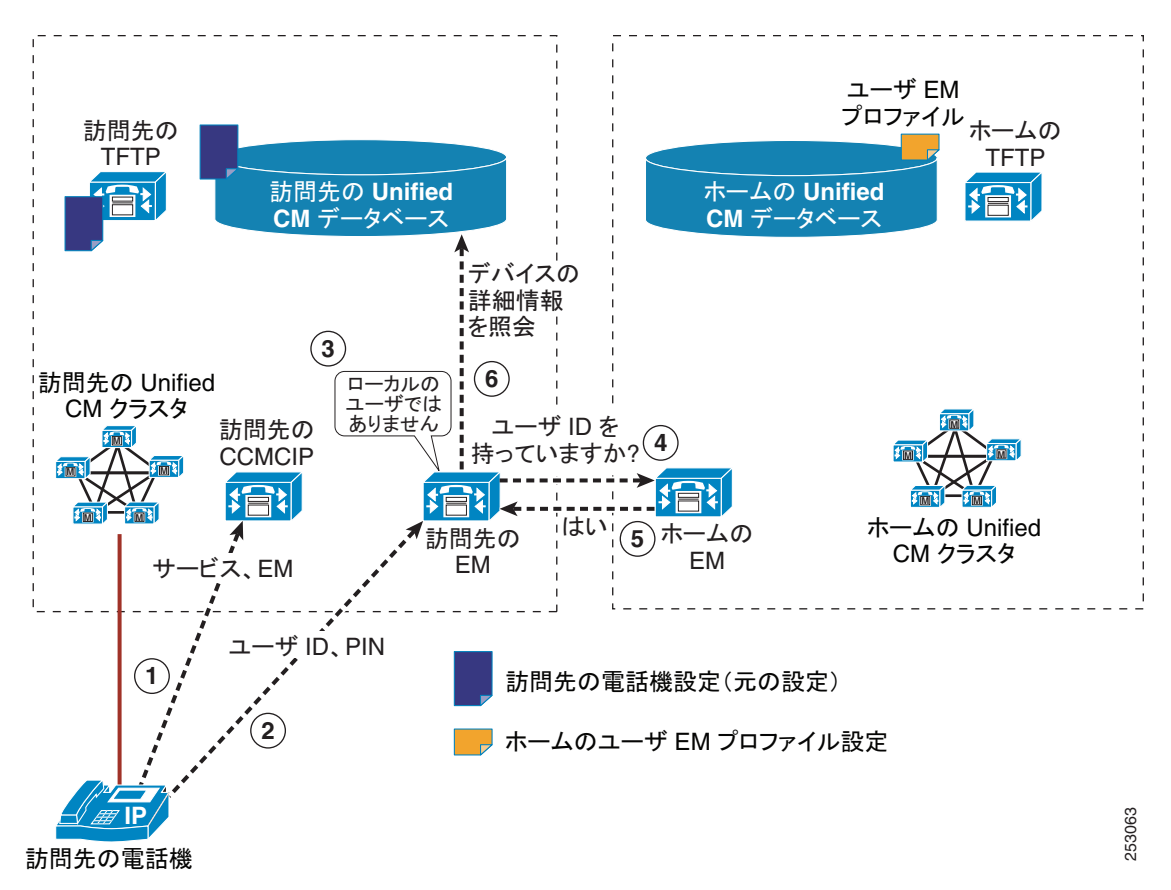

図 10-2 EMCC ログイン:エクステンション モビリティのホーム クラスタ検索

図 10-3 に、エクステンション モビリティで認証、ホーム クラスタへの情報提供、およびホーム クラ スタの準備を行う場合の Cisco クラスタ間のエクステンションモビリティ ログインを示します。

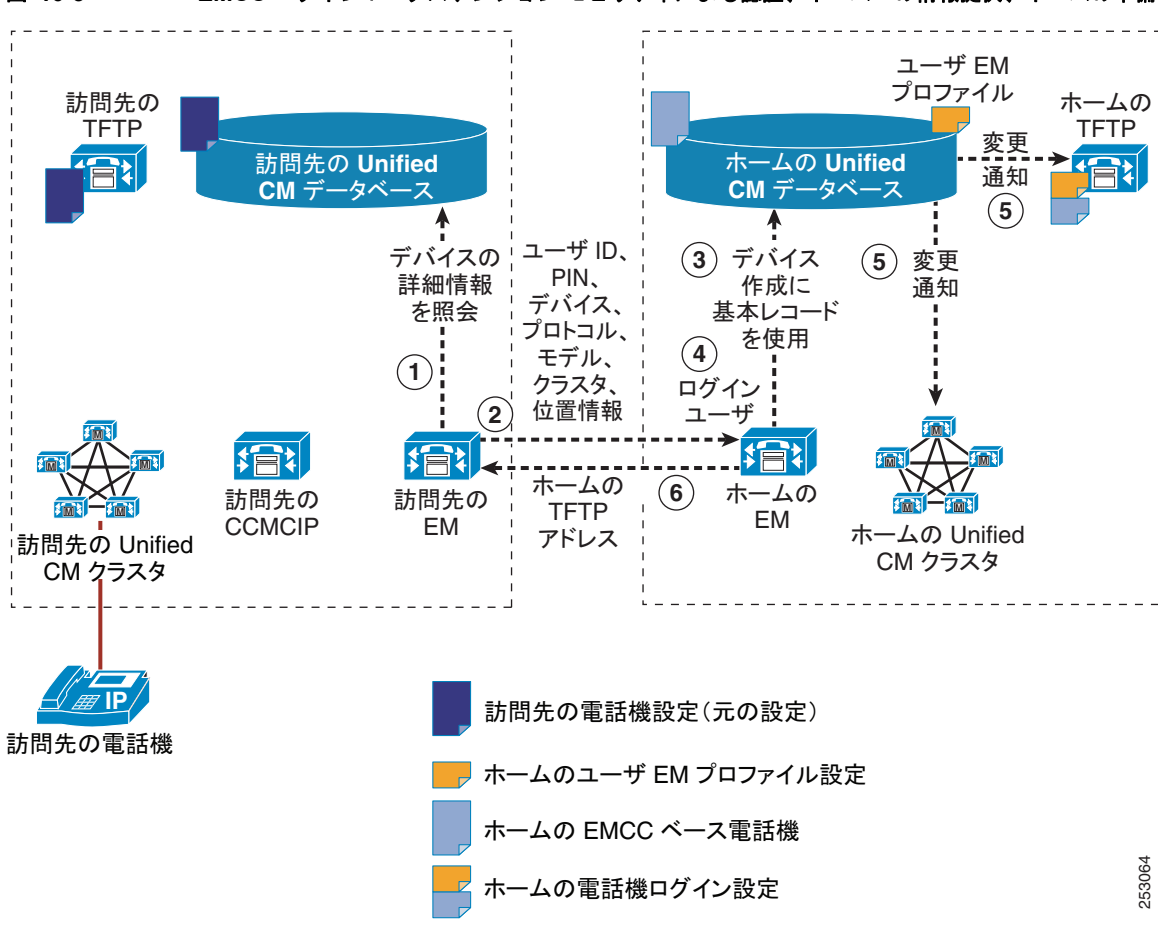

図 10-3 EMCC ログイン:エクステンション モビリティによる認証、ホームへの情報提供、ホームの準備

I

図 10-4 に、エクステンション モビリティで訪問先クラスタを変更し、登録を開始する場合の Cisco クラスタ間のエクステンションモビリティ ログインを示します。

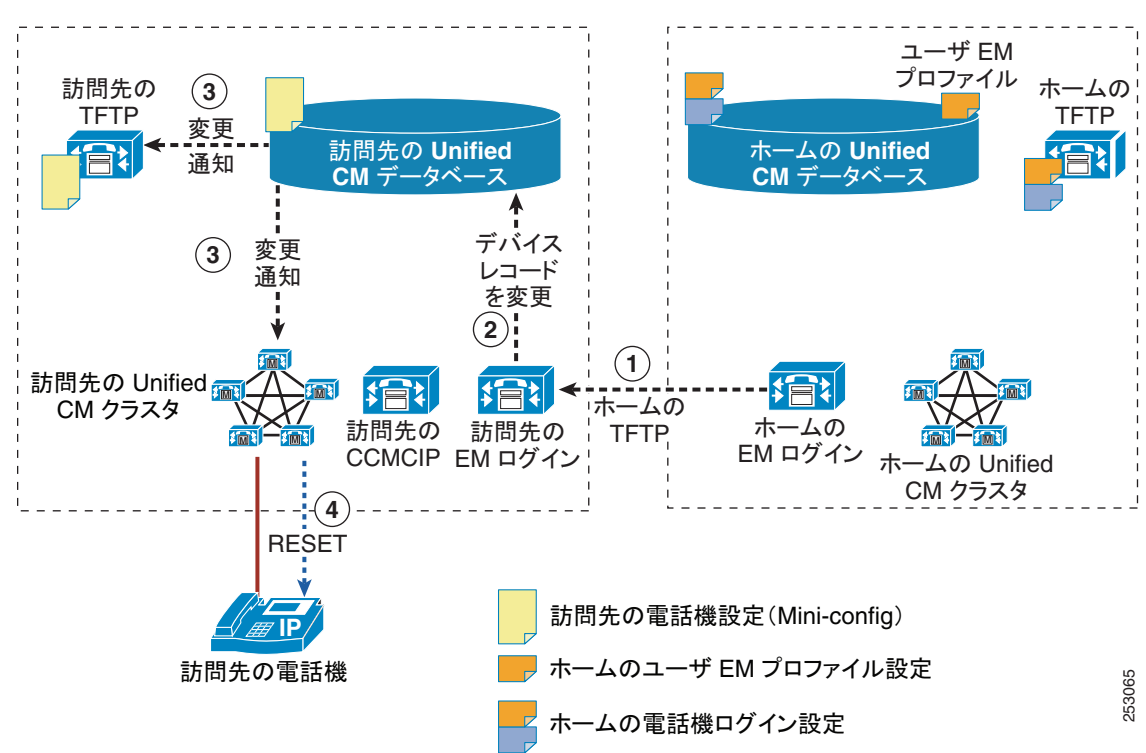

図 10-4 EMCC ログイン:エクステンション モビリティによる訪問先の変更と登録の開始

Mini-config とは、ログイン後に電話機をホーム クラスタにリダイレクトするために訪問先クラスタで 作成された簡単な設定ファイルのことです。

訪問先の ホームの TFTP TFTP 訪問先の Unified ホームの Unified CM データベース CM データベース 訪問先の Unified 🚮 CM クラスタ ホームの Unified CM クラスタ (2) GET (4)бет (**3**) 1 RESE 訪問先クラスタのロード 訪問先の電話機設定(Mini-config) vCCM リスト、AltTFTP= hTFTP、SRST=vSRST 訪問先 ホーム クラスタのロード 訪問先の電話機 DHCP ホームの電話機設定(ユーザ設定あり) hCCM リスト、AltTFTP=hTFTP、SRST=vSRST

#### 図 10-5 EMCC ログイン:エクステンション モビリティ ログイン サービスによる処理の完了と電話機の登録

合の Cisco クラスタ間のエクステンションモビリティ ログインを示します。

# EMCC でサポートする電話機

Cisco クラスタ間のエクステンションモビリティをサポートするデバイスのリストは、バージョンおよ びデバイス パックによって異なります。

図 10-5 に、エクステンション モビリティ ログイン サービスが処理を完了して電話機が登録される場

特定のリリースおよびデバイス パック用に Cisco クラスタ間のエクステンションモビリティをサポー トするデバイスの全リストを作成するには、Cisco Unified Reporting アプリケーションを使用します。 そのためには、次の手順に従います。

1. 次のいずれかの方法を使用して、Cisco Unified Reporting を起動します。

Web アプリケーションへのアクセスを許可されるまで、ユーザの認証には Cisco Tomcat サービス が使用されます。アプリケーションには次の方法でアクセスできます。

- Cisco Unified Communications Manager の管理ページのナビゲーション メニューで [Cisco Unified Reporting] を選択し、[移動(Go)] をクリックします。
- Cisco Unified Real-Time Monitoring Tool (RTMT) メニューで [File] > [Cisco Unified Reporting] の順に選択します。
- https://<サーバ名または IP アドレス>:8443/cucreports/ と入力し、認証済みのユーザ名とパス ワードを入力します。

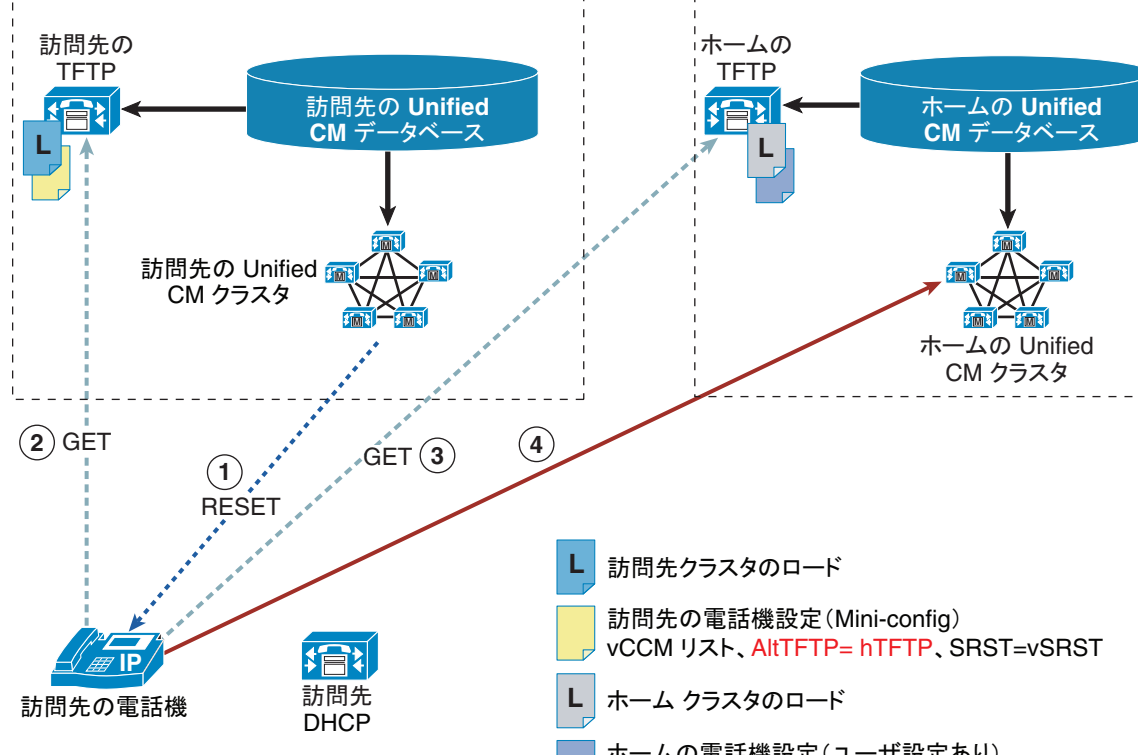

- 2. ナビゲーション バーで、[System Reports] をクリックします。
- **3.** 左側のカラムに表示されたレポートのリストで、[Unified CM Phone Feature List] オプションをク リックします。
- **4.** [Generate a new report] リンクをクリックして新規レポートを生成するか、または、レポートがすでに存在する場合は、[Unified CM Phone Feature List] リンクをクリックします。
- Cisco クラスタ間のエクステンションモビリティがサポートされているすべてのデバイスのレポートを生成するには、各ドロップダウン リスト ボックスから次の設定を選択し、[Submit] ボタンをクリックします。

[Product] : [All]

[Feature] : [Extension Mobility Cross Cluster]

[List Features] ペインに、Cisco クラスタ間のエクステンションモビリティ機能がサポートされて いるすべてのデバイスのリストが表示されます。カラムの見出し([Product] または [Protocol]) の隣にある上下の矢印キーをクリックして、リストをソートできます。

Cisco Unified Reporting アプリケーションの詳細については、次の URL の『*Cisco Unified Reporting Administration Guide*』を参照してください。 http://www.cisco.com/en/US/products/sw/voicesw/ps556/prod maintenance guides list.html

# EMCC の設定

ſ

Cisco Unified Communications Manager の管理、および Cisco Unified サービスアビリティや Cisco Unified Communications オペレーティング システムなどの他の Cisco Unified Communications コン ポーネントで Cisco クラスタ間のエクステンションモビリティを設定する手順の概要については、 「EMCC の設定チェックリスト」(P.10-2)を参照してください。

EMCC に排他的に適用されるメニュー オプションの設定の詳細については、「EMCC の設定」 (P.10-45) とそのサブセクションを参照してください。

# EMCC のアクティブ ログインとリモート ログインの概要

ユーザのホーム クラスタでは、管理者はリモート デバイスからログイン済みのクラスタ ユーザのリス トを確認できます。

このことを行うには、管理者が次の手順を実行します。

 Cisco Unified Communications Manager の管理ページで、[デバイス (Device)] > [電話 (Phone)]の 順に実行します。

[電話の検索と一覧表示 (Find and List Phones)] ウィンドウが表示されます。

**2.** [関連リンク (Related Links)] ドロップダウン リスト ボックスで [リモートログインデバイス (Remotely Logged In Device)] を選択し、[移動(Go)] をクリックします。

リモート ログイン デバイスのレポートの詳細については、『*Cisco Unified Communications Manager* アドミニストレーション ガイド』の「リモートからログインしたデバイスの検索」を参照してください。

管理者は、任意のクラスタで Cisco エクステンション モビリティまたは Cisco クラスタ間のエクステ ンションモビリティにログイン済みのクラスタ デバイスのリストを確認できます。

このことを行うには、管理者が次の手順を実行します。

 Cisco Unified Communications Manager の管理ページで、[デバイス (Device)] > [電話 (Phone)]の 順に実行します。 [電話の検索と一覧表示(Find and List Phones)] ウィンドウが表示されます。

**2.** [関連リンク (Related Links)] ドロップダウン リスト ボックスで [現在ログイン中のデバイスのレ ポート (Actively Logged In Device Report)] を選択し、[移動(Go)] をクリックします。

現在ログイン中のデバイスのレポートの詳細については、『*Cisco Unified Communications Manager* ア ドミニストレーションガイド』の「現在ログイン中のデバイスの検索」を参照してください。

# **EMCC**コール処理

この項は、次の内容で構成されています。

- 「EMCC コール処理の概要」(P.10-25)
- 「EMCC コール処理の特徴」(P.10-25)
- 「EMCC コール処理の要件」(P.10-26)
- 「緊急通話の EMCC コール処理」(P.10-26)
- 「ローミング用デバイス プールの検索」(P.10-27)
- 「ホーム クラスタの位置情報を使用したローミング用デバイス プールのマッチング」(P.10-27)
- 「EMCC コール処理の設定」(P.10-28)
- 「ホーム クラスタ内の EMCC 電話機とそのローミング用デバイス プールの一覧表示」(P.10-28)
- 「ホーム クラスタ内の EMCC コール処理」(P.10-29)
- 「EMCC コール ルーティング」(P.10-29)
- 「ホーム クラスタでの訪問先クラスタの緊急事態パターンの設定」(P.10-30)
- 「ホーム クラスタの EMCC 訪問先電話機のローカル ルート グループ ルーティング」(P.10-30)
- 「EMCC SIP トランクを使用したローカル ルート グループ ルーティング」(P.10-31)
- 「デバイス プロファイル内の EMCC コーリング サーチ スペース」(P.10-31)
- 「EMCC 電話機のリージョン設定」(P.10-31)
- 「EMCC 電話機の RSVP 設定」(P.10-32)
- 「RSVP エージェントベースの CAC 基本コール」(P.10-33)
- 「ホーム電話機による RSVP エージェント CAC の保留/再開」(P.10-34)
- 「訪問先電話機による RSVP エージェント CAC の保留/再開」(P.10-35)
- 「EMCC コール処理に共通の問題」(P.10-35)
- 「EMCC コール処理問題に関するヘルプの入手」(P.10-36)

# **EMCC** コール処理の概要

訪問先の Unified ホームの Unified CM クラスタ CM クラスタ クラスタ間 SIP トランク 訪問先の  $\overline{\mathbb{V}}$ vRSVP **PSTN** hRSVP ・・・・・ 信号パス 253071 - メディア パス 訪問先の 訪問先の -ムの 木 電話機2 電話機1 電話機

図 10-6 に、EMCC コール処理の概要を示します。

#### 図 10-6 EMCC コール処理

# EMCC コール処理の特徴

ſ

EMCC コール処理には、次の特徴があります。

- ホーム クラスタでのコール制御
  - 訪問先電話機はホーム クラスタに登録する。
- RSVP エージェントは訪問先クラスタから割り当てられるが、制御はホーム クラスタから間接的 に行われる。
  - 訪問先電話機はホーム クラスタに登録する。
  - RSVP ベースの CAC 用のホーム クラスタ ポリシーに従う。
- ホーム クラスタおよび訪問先クラスタによるコーデック選択
  - メディアはホーム クラスタおよび訪問先クラスタで処理を行う。
  - コーデックは両クラスタの EMCC リージョン設定に基づいて選択される。
- 緊急通話のルーティングは訪問先電話機および訪問先クラスタに依存する。
  - ホームクラスタでは、ホームクラスタと訪問先クラスタ両方の緊急事態パターンがサポートされる。
  - EMCC SIP クラスタ間トランク経由でローカル ルート グループを使用し、訪問先クラスタに 緊急通話をルーティングする。
  - 訪問先クラスタで設定された訪問先電話機のローカル ルート グループを使用する。

- 訪問先クラスタでのデバイスに依存する PSTN アクセス
  - 訪問先電話機と同じ場所に設置されているローカル ゲートウェイに SIP トランクからのコー ルをルーティングする。

# EMCC コール処理の要件

Cisco クラスタ間のエクステンションモビリティは、次のコール処理要件を満たしています。

- 緊急通話のルーティング
  - ユーザは、ホームクラスタの緊急事態パターンまたは訪問先クラスタの緊急事態パターンに ダイヤルできる(たとえば、英国の999または米国の911)。
  - どのクラスタの緊急事態パターンにダイヤルしたかにかかわりなく、訪問先クラスタのローカルゲートウェイにコールをルーティングする必要がある。
- RSVP エージェント ベースの CAC
  - 訪問先クラスタの RSVP エージェントは、訪問先クラスタ内にある訪問先電話機の Media Resource Group List (MRGL;メディア リソース グループ リスト)に基づいて割り当てる必要がある。

(注)

電話機をホーム クラスタに登録したにもかかわらず、訪問先クラスタで電話機のロケーションを移動 すると、訪問先クラスタ内のローカル ゲートウェイまたは Media Resource Group List (MRGL; メ ディア リソース グループ リスト) に正しく割り当てられない場合があります。

# 緊急通話の EMCC コール処理

図 10-7 に、緊急通話の Cisco クラスタ間のエクステンションモビリティ コール処理を示します。

図 10-7

緊急通話の EMCC コール処理

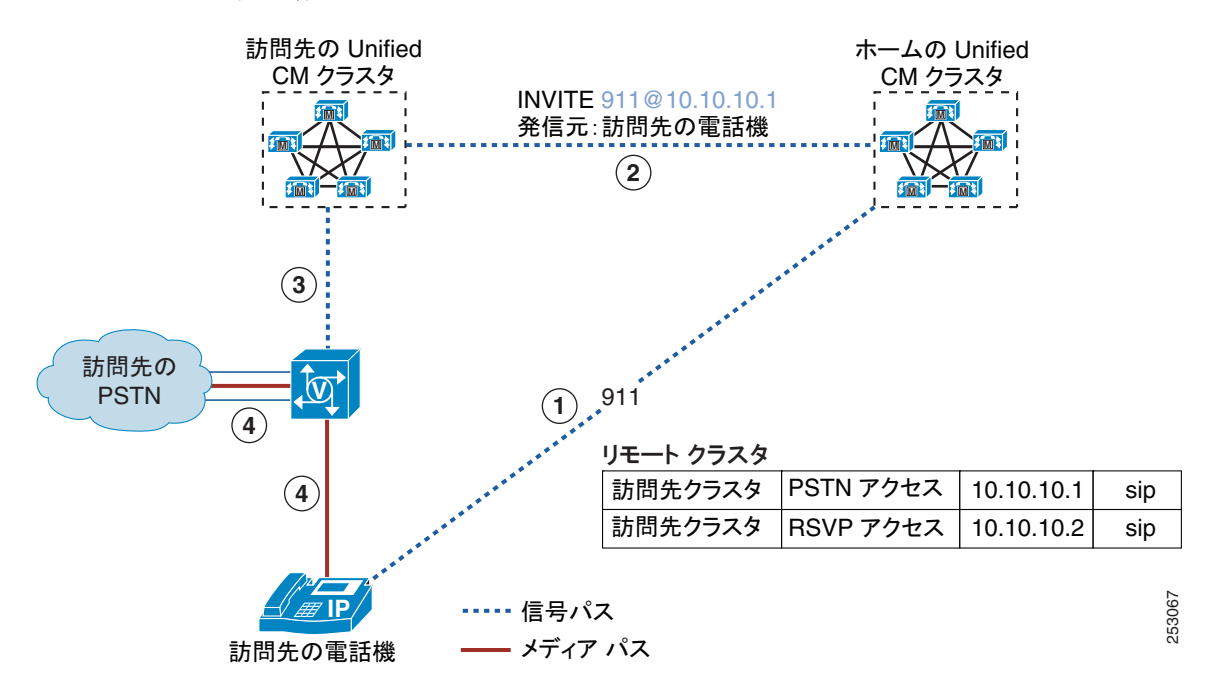

# ローミング用デバイス プールの検索

ſ

ローミング用デバイス プールの検索には、次の特徴があります。

- EMCC 電話機は、ホーム クラスタのローミング用デバイス プールからローミングに影響する属性 を検索する。
- ホームクラスタでは、リモートクラスタごとにローミング用デバイスプールを1つ設定し、その クラスタを特徴付ける個別の位置情報を使用する。次に例を示します。
  - DPforUKCluster (country=UK)
  - DPforSJCluster (country=US, A1=CA, A3=SJ)
- 訪問先クラスタでエクステンションモビリティを有効にした電話機では、訪問先クラスタで位置 情報を設定する。
- ログイン処理によって、電話機の位置情報が訪問先クラスタからホーム クラスタに送信される。
- ホーム クラスタに設定された EMCC 位置情報フィルタによって、電話機の位置情報がフィルタリ ングされる。
- ホームクラスタでは、フィルタ処理された電話機の位置情報を使用して、電話機のローミング用 デバイスプールに最適なデバイスプールが検索され、電話機がホームクラスタに登録される。

# ホーム クラスタの位置情報を使用したローミング用デバイス プールのマッチング

図 10-8 に、ホーム クラスタ内の位置情報を使用した、ローミング用デバイス プールのマッチングを示 します。

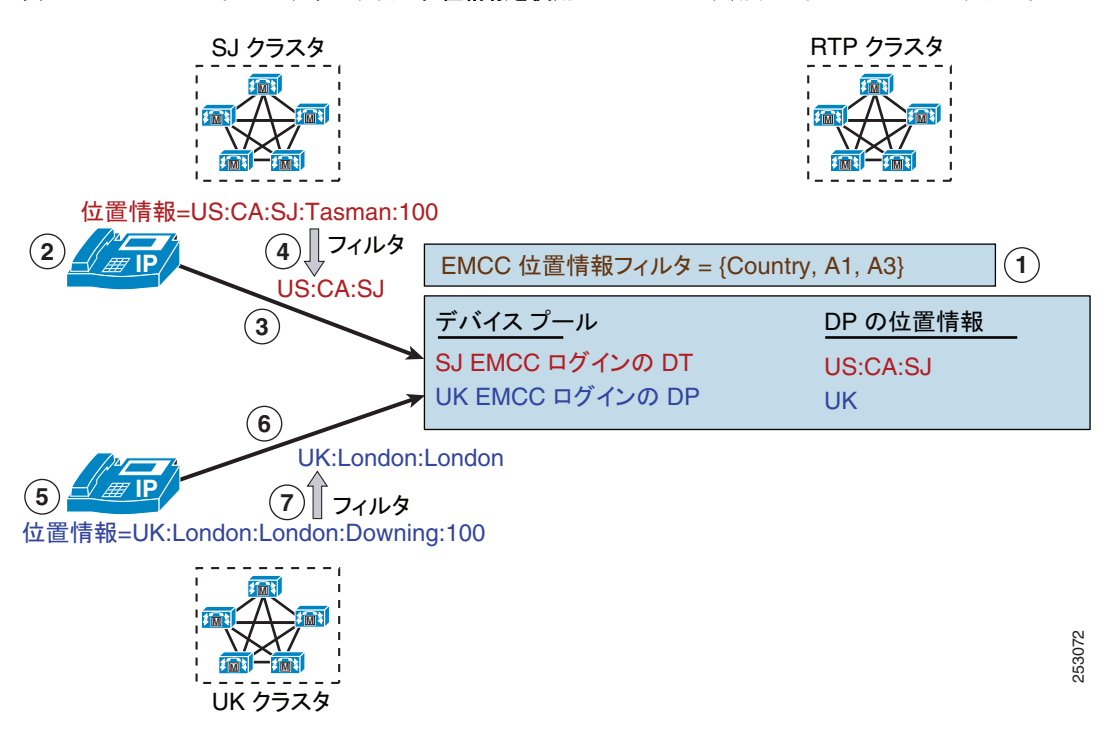

#### 図 10-8 ホーム クラスタ内の位置情報を使用したローミング用デバイス プールのマッチング

# **EMCC** コール処理の設定

訪問先クラスタでは、エクステンション モビリティを有効にした電話機の位置情報を設定します。この設定は、[電話の設定 (Phone Configuration)] ウィンドウ ([デバイス (Device)] > [電話 (Phone)])の [位置情報 (Geolocation)] フィールド、または [デバイスプール設定 (Device Pool Configuration)] ウィ ンドウ ([システム (System)] > [デバイスプール (Device Pool)])の [位置情報の設定 (Geolocation Configuration)] ペインにある [位置情報 (Geolocation)] フィールドで行います。

訪問先クラスタ内のエクステンション モビリティ対応電話機には、次のエンティティの設定も必要で す。

- 関連する [デバイスプール設定 (Device Pool Configuration)] ウィンドウ ([システム (System)] > [デバイスプール (Device Pool)])のローカル ルート グループ
- RSVP ポリシーが有効な場合は、電話機のメディア リソース グループ リスト内の RSVP デバイス (トランスコーダまたは MTP)

ホーム クラスタでは、EMCC 位置情報フィルタを設定します。[拡張機能 (Advanced Features)] > [EMCC] > [EMCC機能設定 (EMCC Feature Configuration)] メニュー オプションを使用して、EMCC 位置情報フィルタの設定を行ってください。

1 リモート クラスタにつき 1 つのデバイス プールが、ログイン電話機のローミング用デバイス プール として機能します。

#### 例

デバイス プールに*英国クラスタ用 EMCC デバイス プール*を指定します。

このデバイスプールの位置情報に英国の位置情報を指定します。

このデバイス プールの「英国の位置情報」位置情報を使用すると、英国の電話機はこのデバイス プー ルに一致して、電話機がログインしたときにこのプールをローミング用デバイス プールとして選択で きます。

# ホーム クラスタ内の EMCC 電話機とそのローミング用デバイス プールの一覧表示

ホーム クラスタ管理者は、このクラスタに現在登録されている、すべてのリモート デバイスを一覧表 示できます。このことを行うには、[デバイス(Device)]>[電話(Phone)]の順に選択します。[関連リ ンク(Related Links)]ドロップダウン リスト ボックスで[リモートログインデバイス(Remotely Logged In Device)]を選択し、[移動(Go)]をクリックします。

[リモートログインデバイスのレポート(Remotely Logged-In Device Report)]には、次の情報が表示されます。

- [デバイス名 (Device Name)]
- [ログインプロファイル(Logged In Profile)]
- [ユーザ ID(User ID)]
- [リモートクラスタ ID(Remote Cluster ID)]
- [ローミング用デバイスプール (Roaming Device Pool)]

# ホーム クラスタ内の EMCC コール処理

ホーム クラスタ内のログイン EMCC 電話機は、次の属性およびプリファレンスを取得します。

- EMCC 基本デバイスからの共通属性(一括管理)
- ローミング用デバイス プールからのローミングに影響する属性
  - リモート クラスタごとに1つのローミング用デバイスプール
  - 訪問先クラスタが同じ EMCC 電話機は同じローミング用 DP を選択
  - 国に固有の緊急ダイヤリングプランが可能(たとえば、英国の場合は 999)
- ユーザデバイスプロファイル(回線およびスピード ダイヤル)からのユーザ プリファレンス
- EMCC機能設定からの機能固有の属性
  - すべてのクラスタのすべての EMCC 電話機のコーデック プリファレンス
  - EMCC 電話機の RSVP ポリシー

# EMCC コール ルーティング

ſ

コール ルーティングは、ホーム クラスタで電話機用に作成される Calling Search Space(CSS; コーリ ング サーチ スペース)に基づいて実行されます。

ホーム クラスタは、次の優先順位で CSS を連結します。

- 1. 付加 CSS (新規)
  - ローミング用デバイスプールで設定され、国に固有の緊急ダイヤリングプランをサポートする(たとえば、英国の電話機はリモートで米国クラスタに登録されます。ユーザは、米国クラスタが通常は認識しない 9.999(英国の緊急番号)にダイヤルします)。ホームクラスタが米国、訪問先クラスタが英国です。
  - ホームクラスタと訪問先クラスタが同じ緊急事態パターンを共有している場合は、付加 CSS 設定がスキップされる場合がある。
- 2. 回線 CSS
- **3.** デバイス CSS
  - デバイスに固有。[電話の設定(Phone Configuration)] ウィンドウまたはスタティック デバイ スプールで設定します。
  - ホーム クラスタ内で電話機の通常のダイヤリングを実現する。
  - 訪問先電話機はホーム クラスタに電話デバイスが設定されていない。
  - ホーム クラスタは、ユーザ ログイン デバイス プロファイルから EMCC CSS(新規)を取得し、この CSS をスタティック デバイス CSS として使用する。

#### 付加コーリング サーチ スペースの機能

付加 CSS を設定するには、[システム (System)]>[デバイスプール (Device Pool)]の順に選択し、[デバイ スプールの設定 (Device Pool Settings)] ペインで [付加 CSS(Adjunct CSS)] フィールドを設定します。

この例では、次の設定が適用されます。

- [付加CSS(Adjunct CSS)] は Adjunct CSS for UK Cluster です。
- ([コーリングサーチスペースのルートパーティション(Route Partitions for this Calling Search Space)]の)[選択されたパーティション(Selected Partitions)]は *EMCC Emergency Partition for UK*です。

デバイス プールで設定する付加 CSS を使用すると、ログイン後に米国のクラスタに登録され、ローミ ング用デバイス プールにバインドされる英国の電話機から、英国の緊急ダイヤリングが可能になりま す。米国のクラスタがホーム クラスタです。

コーリング サーチ スペースには、メンバ パーティションを 1 つだけ指定します (EMCC Emergency Partition for UK)。

# ホーム クラスタでの訪問先クラスタの緊急事態パターンの設定

ホームクラスタで訪問先クラスタの緊急事態パターンを設定します。

#### 例

9.999/{EMCC emergency partition for UK} のルートを設定します。このルートにはメンバが1つだけ (標準 LRG) 含まれています。

(米国の) ホーム クラスタに登録されている (英国の) 訪問先電話機が 9.999 にダイヤルすると、電話 機のローミング用デバイス プールの付加 CSS により、このパターンはルート パターン 9.999/{EMCC emergency partition for UK} に一致します。このため、ホーム クラスタ (米国のクラスタ) は、コー ルをデバイス ローカル ルート グループにルーティングします。

# ホーム クラスタの EMCC 訪問先電話機のローカル ルート グループ ルーティング

ホーム クラスタ内の EMCC 訪問先電話機のローカル ルート グループには、次の特徴があります。

- デバイスのローカル ルート グループは、デバイス ローカル PSTN へのゲートウェイを含む。
- 標準LRG に終端するコールは、発信側デバイス LRG (つまり、ローカル PSTN に接続するゲート ウェイ) に転送される。
- 通常の電話機およびそのローカル ルート グループは、同じクラスタに登録する。
- EMCC 訪問先電話機およびそのローカル ルート グループは、別々のクラスタに登録する。
  - ホーム クラスタには訪問先電話機の設定済みローカル ルート グループがない。
  - ホーム クラスタは訪問先電話機のローカル PSTN ゲートウェイに直接アクセスできない。
  - ホーム クラスタにある EMCC 訪問先電話機の標準 LRG に終端するコールは、PSTN アクセス SIP トランク(EMCC の設定)経由で訪問先クラスタに転送される。
  - 訪問先クラスタは、訪問先電話機に設定されたローカル ルート グループを検索する (エクス テンション モビリティが有効になっている電話機は、訪問先クラスタでローカル ルート グ ループを設定する必要があることに注意してください)。
  - 訪問先クラスタは、通常の電話機と同様にローカル ルート グループ内のゲートウェイにコー ルをルーティングする。

1

# EMCC SIP トランクを使用したローカル ルート グループ ルーティング

図 10-9 に、EMCC SIP トランクを使用するローカル ルート グループ ルーティングを示します。

図 10-9

EMCC SIP トランクを使用したローカル ルート グループ ルーティング

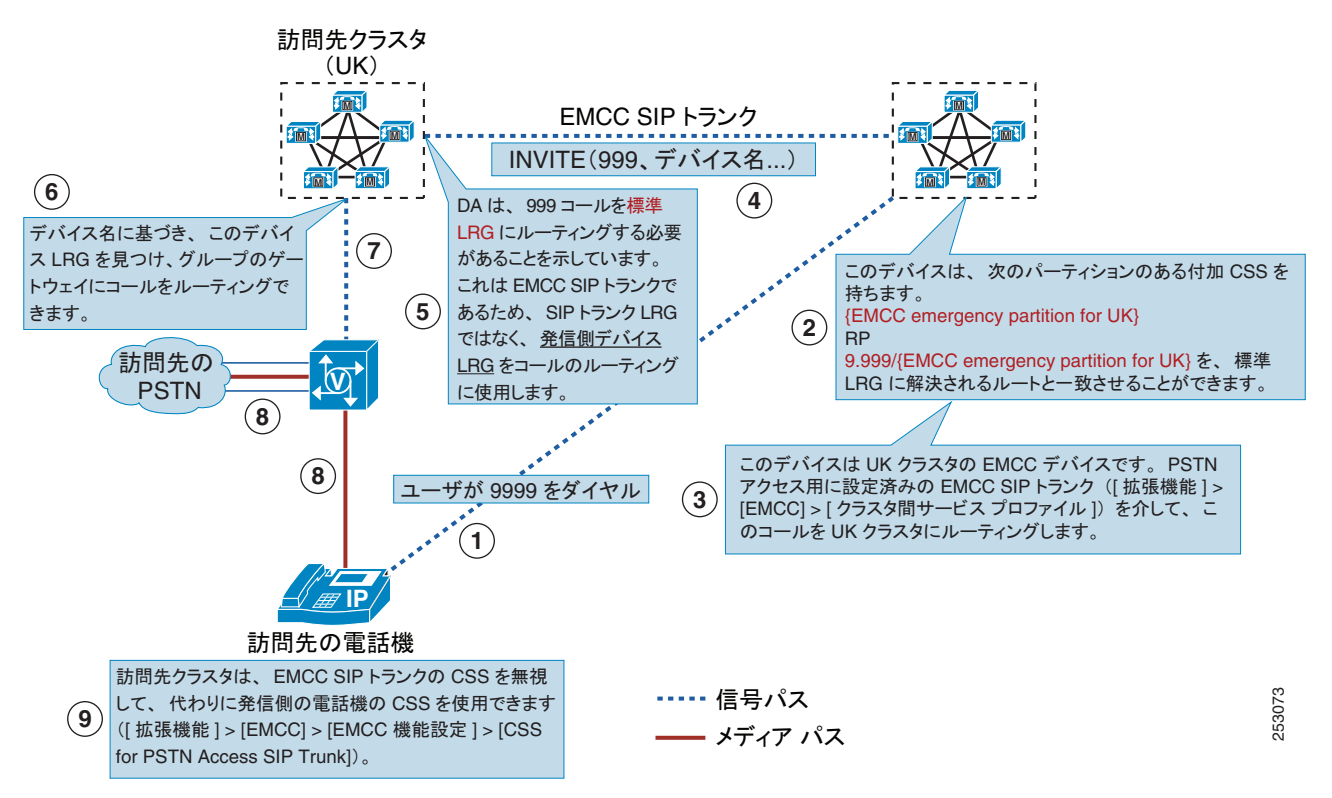

# デバイス プロファイル内の EMCC コーリング サーチ スペース

[デバイスプロファイルの設定 (Device Profile Configuration)] ウィンドウ([デバイス (Device)]>[デバイスの設定 (Device Settings)]>[デバイスプロファイル (Device Profile)]) で定義する [クラスタ間 エクステンションモビリティの CSS(Extension Mobility Cross Cluster CSS)] フィールドは、EMCC ロ グイン時にユーザがこのデバイス プロファイルを選択すると、リモート電話機のデバイス CSS として 使用されます。

# EMCC 電話機のリージョン設定

EMCC 電話機のリージョン設定には、次の特徴があります。

- EMCC ログイン電話機はホーム クラスタにリージョンが設定されていない。
- いかなるクラスタについても、すべての EMCC ログイン電話機に、通常のリージョン設定に優先 する共通のリージョン設定([拡張機能(Advanced Features)]>[EMCC]>[EMCC 機能設定 (EMCC Feature Configuration)])が割り当てられる。
- リージョンの EMCC 機能のパラメータは、すべてのクラスタに同じ値を設定する必要がある。
   リージョンの EMCC 機能のパラメータに異なる値を設定すると、リモート クラスタの更新操作によって該当するクラスタの RSVP エージェントが無効となる。

- リージョンの EMCC 機能のパラメータには、次の値が適用される。
  - [EMCC Region Max Audio Bit Rate] (この機能パラメータに関係する推奨回避策設定の詳細 については、「EMCC の範囲」(P.10-17) を参照してください)
  - [EMCC Region Max Video Call Bit Rate (Includes Audio)]
  - [EMCC Region Link Loss Type]

# EMCC 電話機の RSVP 設定

EMCC 電話機の RSVP 設定には、次の特徴があります。

- ホーム クラスタの EMCC 電話機の RSVP ポリシーは、通常の電話機と同じ設定手順に従う。
  - ・ 共通のロケーション(Remote-cluster-location など)またはクラスタ固有のロケーション (UK-location など)を設定する。
  - ロケーションに無制限のオーディオおよびビデオ帯域幅を設定して、ロケーションベースの CAC を無効にする。
  - ロケーション ペアに RSVP ポリシー(予約なし、オプション、必須)を設定する。
- 訪問先クラスタでは、訪問先電話機の Media Resource Group List (MRGL; メディア リソース グ ループ リスト)に RSVP デバイスを追加する。
- RSVP エージェントを割り当てるとき、ホーム クラスタの Cisco Unified Communications Manager はその RSVP エージェントが EMCC 電話機用であることを認識し、RSVP SIP トランク 上で訪問先クラスタに要求をリダイレクトする。
- その他のすべてのメディア リソースを割り当てるとき、ホーム クラスタの Cisco Unified Communications Manager はホーム クラスタに設定されたメディア リソース グループ リストに基 づいてメディア リソースを割り当てる。

ſ

# RSVP エージェントベースの CAC 基本コール

図 10-10 に、RSVP エージェントベースの Call Admission Control (CAC; コール アドミッション制 御) 基本コール用の Cisco クラスタ間のエクステンションモビリティを示します。

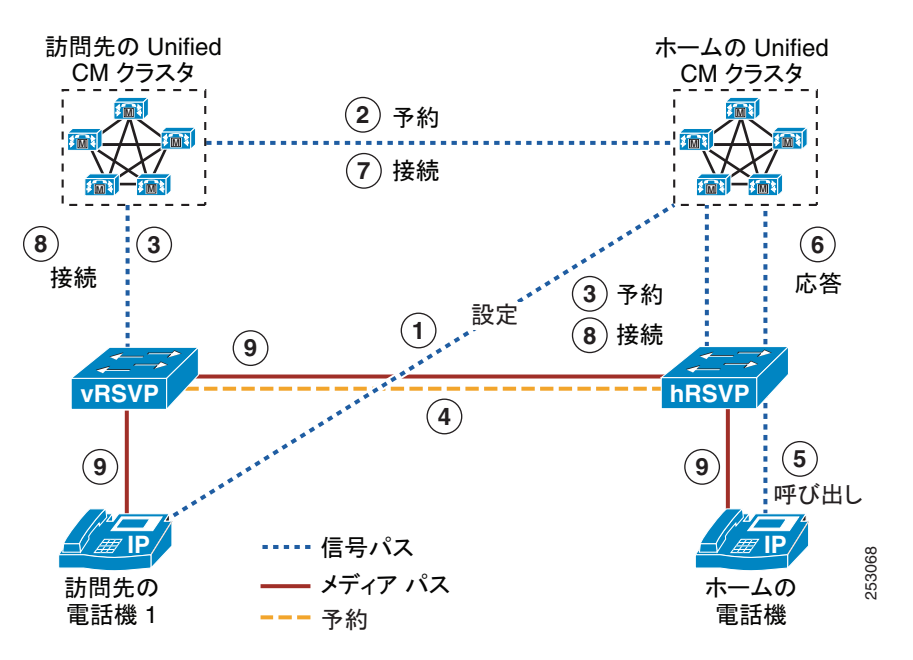

図 10-10 RSVP エージェントベースの CAC 基本コール用 EMCC

# ホーム電話機による RSVP エージェント CAC の保留/再開

図 10-11 に、ホーム電話機による RSVP エージェントベースの保留/再開のための Cisco クラスタ間の エクステンションモビリティを示します。

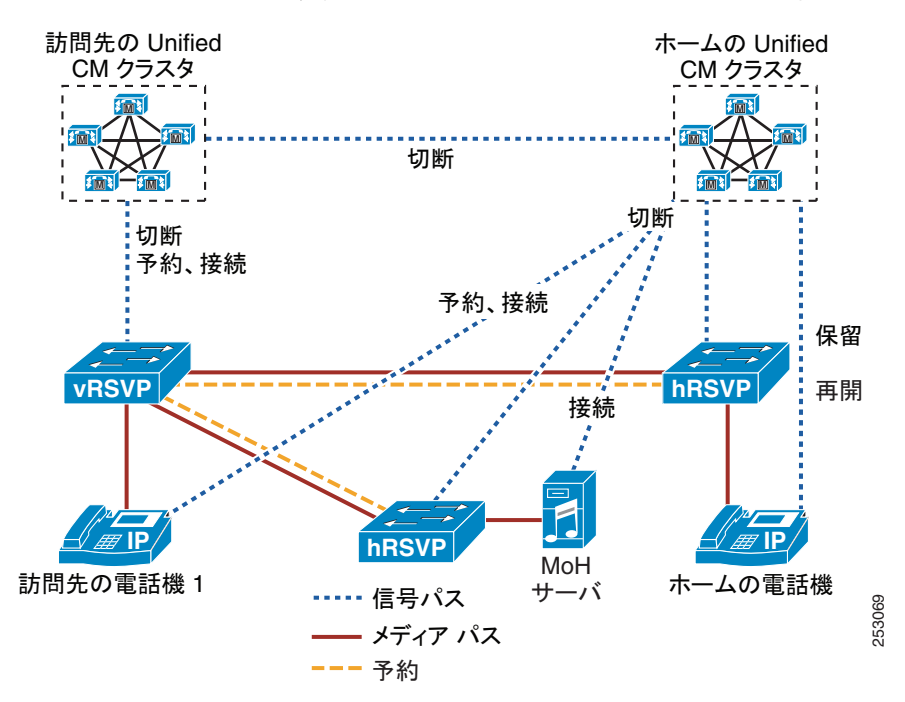

図 10-11 ホーム電話機による RSVP エージェントベース CAC の保留/再開のための EMCC

# 訪問先電話機による RSVP エージェント CAC の保留/再開

図 10-12 に、訪問先電話機による RSVP エージェントベースの保留/再開のための Cisco クラスタ間の エクステンションモビリティを示します。

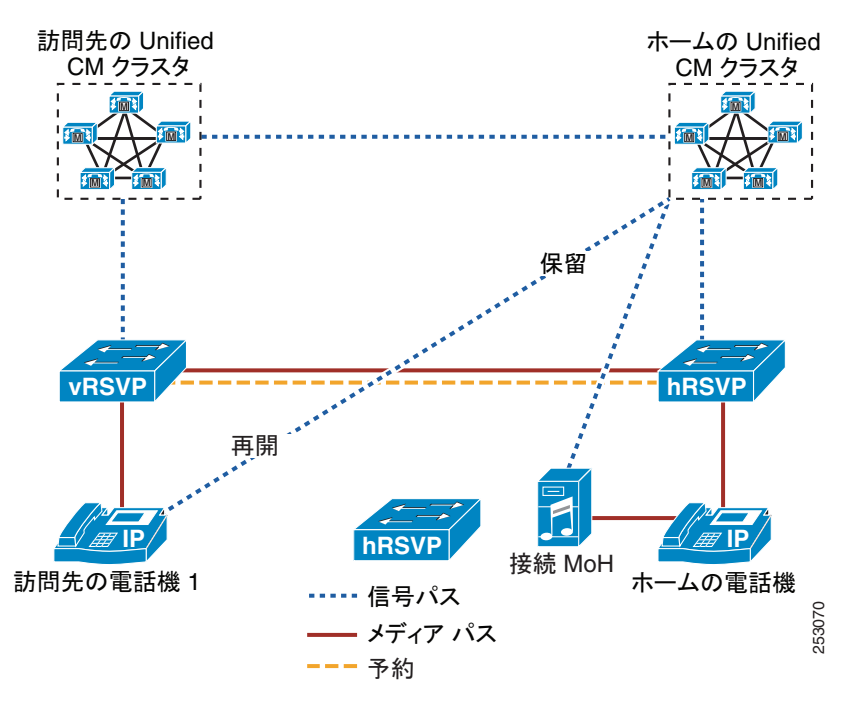

図 10-12 訪問先電話機による RSVP エージェントベース CAC の保留/再開のための EMCC

# EMCC コール処理に共通の問題

I

この項では、EMCC で発生する可能性のある、コール処理に共通の問題について説明します。

- 通常のコールを発信できない。
  - EMCC 電話機が正しいローミング用デバイス プールにバインドされていない ([デバイス (Device)] > [電話(Phone)]の次に [リモートログインデバイス(Remotely Logged In Device)] を選択)。
  - ログイン デバイス プロファイルに EMCC CSS を設定していない ([デバイス(Device)]>[デバイスの設定(Device Setting)]>[デバイスプロファイル(Device Profile)])。
  - RSVP 予約を設定すると失敗する(たとえば、訪問先クラスタにある訪問先電話機のメディア リソース グループ リストに RSVP デバイスがない、など)。
  - EMCC ログイン電話機で G.729 コーデックがサポートされておらず、訪問先クラスタ内の電 話機にトランスコーダが設定されていない。
- 緊急通話を発信できない。
  - EMCC 電話機が正しいローミング用デバイス プールにバインドされていない ([デバイス (Device)] > [電話(Phone)]の次に [リモートログインデバイス(Remotely Logged In Device)] を選択)。
  - EMCC 電話機のローミング用デバイス プールで付加 CSS が欠落している。
  - 付加 CSS に基づいてホーム クラスタのルーティング設定を確認する。

- 訪問先クラスタにある電話機のスタティックデバイス プールでローカル ルート グループ設定 が欠落している。
- メディアが存在しない、または片方向メディアが存在する。
  - すべてのクラスタで [EMCC リージョン (EMCC Region)] 設定ウィンドウに同じ値が設定されているどうかを確認する ([拡張機能(Advanced Features)] > [EMCC] > [EMCC 機能設定 (EMCC Feature Configuration)])。
  - ホーム クラスタの RSVP ポリシーを確認する(ホーム クラスタの RSVP ポリシーだけが重要)。

# EMCC コール処理問題に関するヘルプの入手

コール処理問題のヘルプを入手するには、次の手順を実行します。

- ホーム クラスタおよび訪問先クラスタの両方から、詳細なトレースを収集します。
- コールシナリオの詳細は次のとおりです。
  - EMCC デバイスと、EMCC デバイス以外のデバイスおよびそのクラスタを識別します。たと えば、EMCC 電話機が正しいローミング用デバイス プールにバインドされていないとします。 [デバイス(Device)]>[電話(Phone)]メニュー オプションを使用した後、[関連リンク (Related Links)]ドロップダウン リスト ボックスで[リモートログインデバイス(Remotely Logged In Device)]を選択します。

# EMCC が設定されている場合の電話機の動作

この項では、EMCC 環境における電話機の次の動作について説明します。

- 「WAN ネットワーク障害:設定ファイルを使用できない」(P.10-37)
- 「EMCC 障害:登録拒否」(P.10-38)
- 「EMCC 障害:ホーム Cisco Unified Communications Manager が使用不能/局間障害」(P.10-39)
- 「EMCC 障害:ホーム Cisco Unified Communications Manager が使用不能/クラスタ間障害」 (P.10-40)
- 「EMCC 障害:ホーム Cisco Unified Communications Manager が使用不能/クラスタ間障害(訪問 先 SRST が存在しない)」(P.10-41)

I

# WAN ネットワーク障害:設定ファイルを使用できない

図 10-13 に、設定ファイルを使用できない場合の WAN ネットワーク障害を示します。 電話機は訪問先クラスタに登録されます。

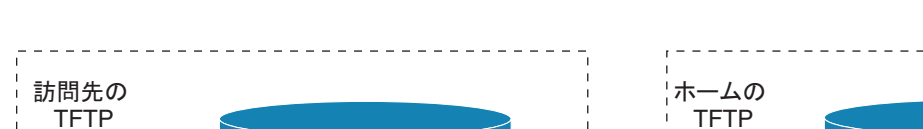

図 10-13 WAN ネットワーク障害:設定ファイルを使用できない

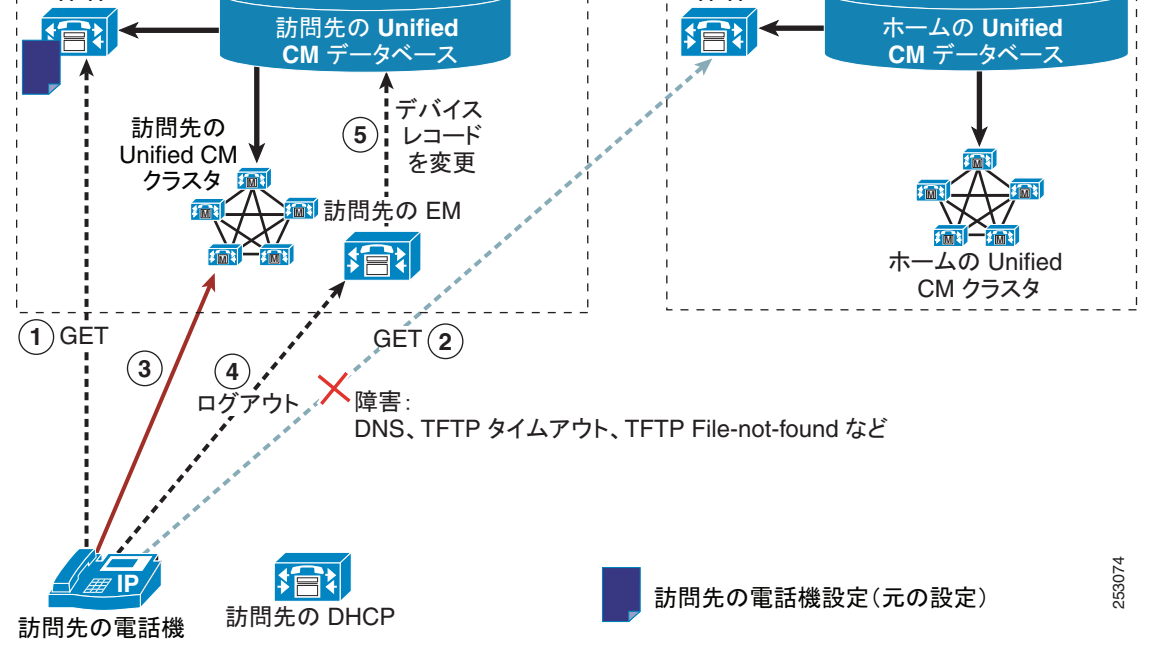

EMCC ログイン モードでは、ホーム クラスタへの接続障害を検出した電話機は、そのホーム クラスタ への接続を再確立しようとします。WAN 障害などの障害によって再確立が何度か失敗した後、電話機 は訪問先クラスタにログアウト要求を自動的に発行し、ログアウト時に訪問先クラスタに再登録しま す。

# EMCC 障害:登録拒否

図 10-14 に、登録拒否が発生した場合の EMCC 障害を示します。 電話機は訪問先クラスタに登録されます。

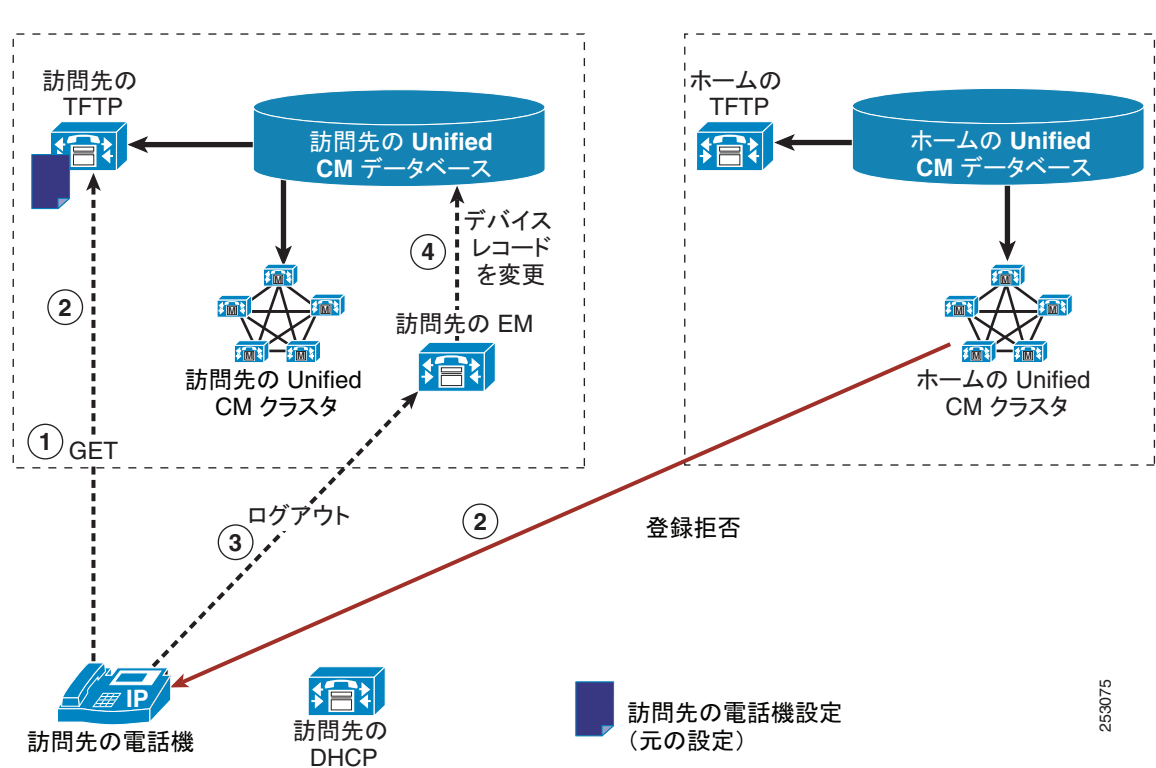

図 10-14 EMCC 障害:登録拒否

ſ

# EMCC 障害:ホーム Cisco Unified Communications Manager が使用不能/局間障害

図 10-15 に、ホーム Cisco Unified Communications Manager が使用不能となって局間障害が発生した 場合の EMCC 障害を示します。

電話機は SRST にフェールオーバーします。

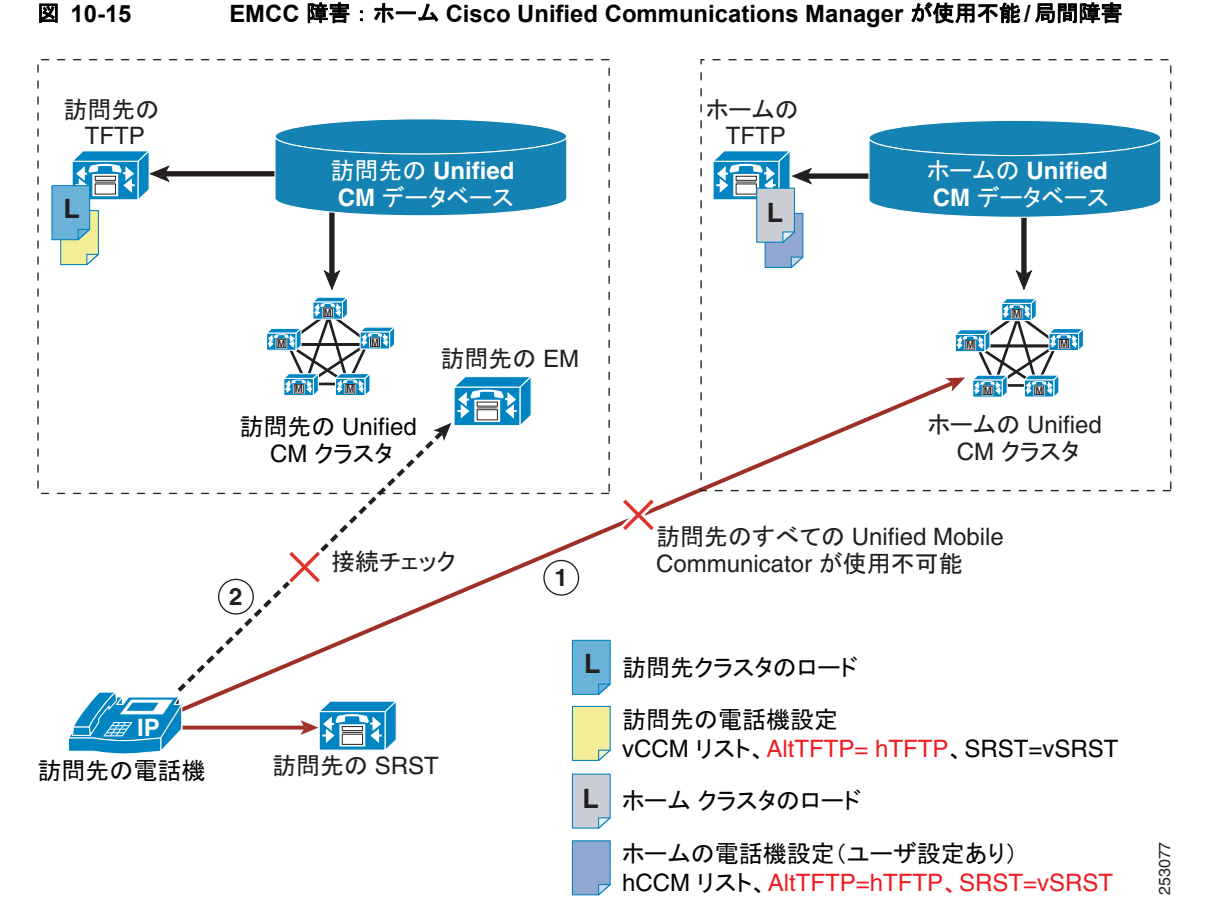

# EMCC 障害:ホーム Cisco Unified Communications Manager が使用不能/クラスタ間障害

図 10-16 に、ホーム Cisco Unified Communications Manager が使用不能となってクラスタ間障害が発生した場合の EMCC 障害を示します。

電話機は訪問先クラスタに登録されます。

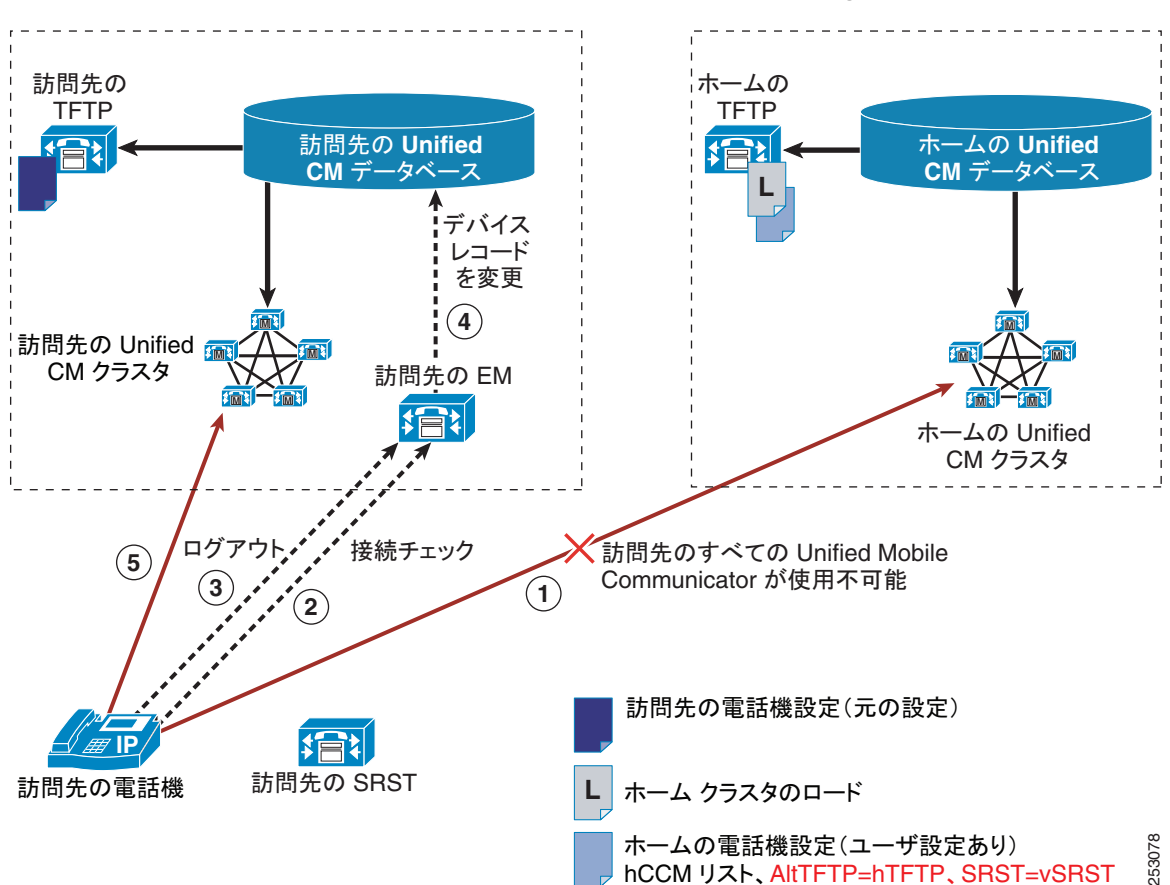

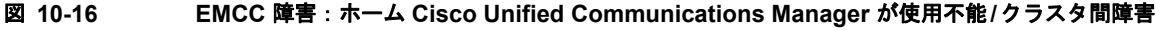

# EMCC 障害:ホーム Cisco Unified Communications Manager が使用不能/クラスタ間障害(訪問先 SRST が存在しない)

図 10-17 に、ホーム Cisco Unified Communications Manager が使用不能となってクラスタ間障害が発生し、訪問先 SRST が適用されない場合の EMCC 障害を示します。

電話機は訪問先クラスタに登録されます。

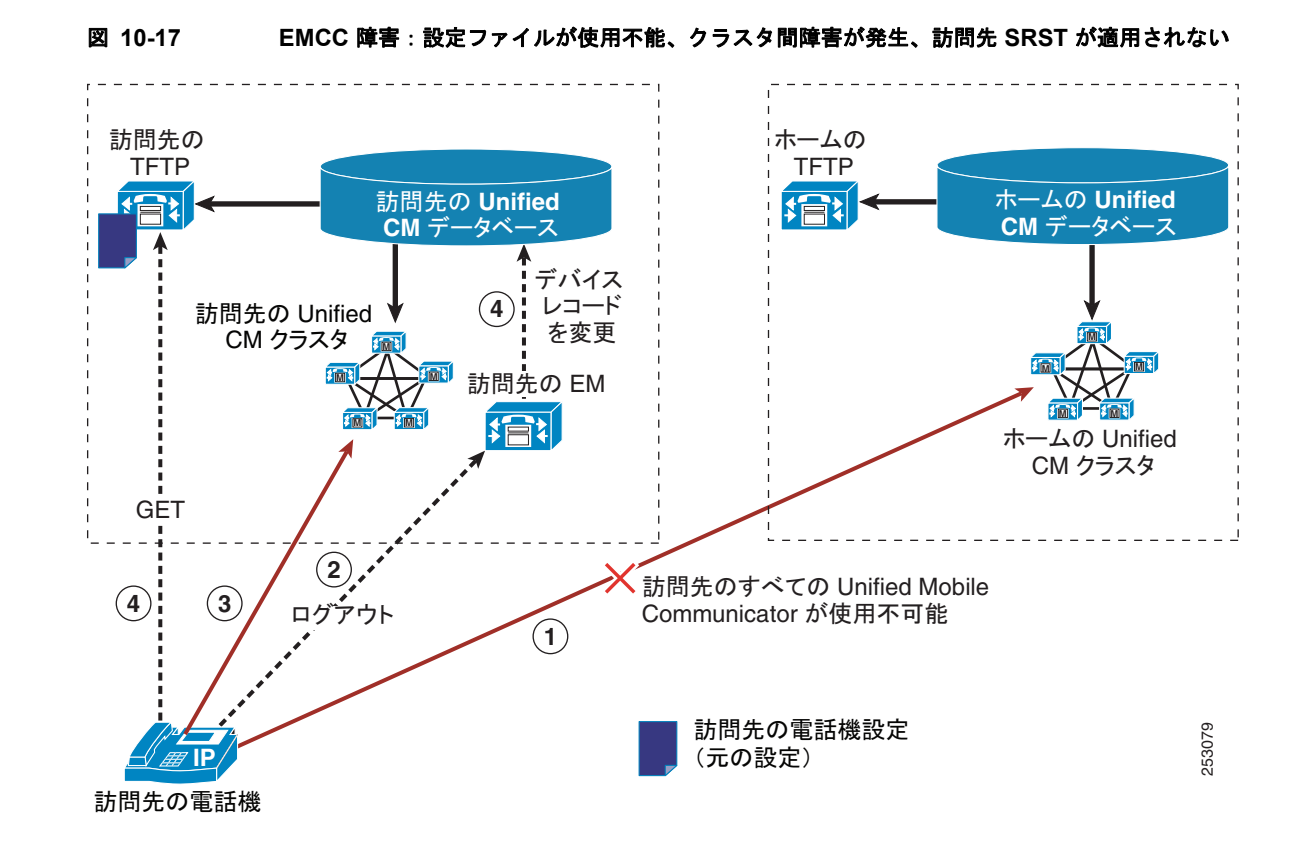

# EMCC が設定されている場合の電話機のセキュリティ

EMCC 環境における電話機のセキュリティ問題の詳細については、『*Cisco Unified Communications Manager セキュリティ ガイド*』を参照してください。

# EMCC のシステム要件

Cisco Unified Communications Manager には、次のシステム要件があります。

- Cisco Unified Communications Manager リリース 8.0(1) 以降
- Cisco エクステンション モビリティ サービス
- Cisco Unified Communications オペレーティング システム
- Cisco Bulk Provisioning Service

 Cisco クラスタ間のエクステンションモビリティの設定をサポートし、この設定を使用する他の コール制御エンティティ。たとえば、他の Cisco Unified Communications Manager クラスタ、 EMCC クラスタ間サービス プロファイル、および EMCC リモート クラスタ サービス。

# インタラクションおよび制限事項

この項では、Cisco クラスタ間のエクステンションモビリティのインタラクションおよび制限事項の詳 細について説明します。次の項を参照してください。

- 「EMCC インタラクション」 (P.10-42)
- 「EMCC の制限事項」(P.10-43)

# EMCC インタラクション

この項では、Cisco クラスタ間のエクステンションモビリティと他の Cisco Unified Communications Manager の管理コンポーネントのインタラクションを示します。

Cisco クラスタ間のエクステンションモビリティの相互登録ソリューションを利用すると、ユーザ機能 は予想したとおりにクラスタ間で動作します。次のリストに、クラスタ間で動作するユーザ機能の一部 を示します。

- シェアドライン
- ハントリスト
- 転送/会議/保留
- 自動転送
- Cisco Unified Mobility
- 割り込み/C割り込み
- 即時転送
- アプリケーション
- スピードダイヤル
- サービス
- アドレス帳
- デバイス ラベル
- ラインアピアランス管理
- MWI
- ボイスメール
- サイレント
- モニタリングと録音
- コールバックが話し中/応答なし
- Multilevel Precedence and Preemption (MLPP)

EMCC の制限事項

この項では、他の Cisco Unified Communications Manager の管理コンポーネントと使用する場合の Cisco クラスタ間のエクステンションモビリティの制限事項を示します。この項は、次の内容で構成さ れています。

- 「EMCC ログアウトの制限事項」(P.10-43)
- 「EMCC はインターコム機能をサポートしていない」(P.10-43)
- 「EMCC はロケーションベースのコール アドミッション制御をサポートしない」(P.10-43)
- 「ローカル ルート グループを使用する場合の EMCC の制限事項および設定要件」(P.10-43)
- 「EMCC の重複ユーザ ID の制限事項」(P.10-43)
- 「EMCC デバイスの複数のクラスタ内でのプロビジョニングは不可」(P.10-44)
- 「クラスタ間の EMCC およびセキュリティ モード」(P.10-44)
- 「Cisco CallManager サービスがダウンした後の訪問先電話機ログインの制限事項」(P.10-44)
- 「[電話の設定(Phone Configuration)] ウィンドウの EMCC および製品固有の設定レイアウト」 (P.10-44)

# EMCC ログアウトの制限事項

エンド ユーザが EMCC を使用してログインしているときにホーム クラスタの管理者がエンド ユーザ の EMCC 機能を無効にしても、このエンド ユーザは自動的にはログアウトされません (このシナリオ では、管理者がこのエンド ユーザの [エンドユーザの設定 (End User Configuration)] ウィンドウで [ク ラスタ間のエクステンションモビリティの有効化 (Enable Extension Mobility Cross Cluster)] チェック ボックスをオフにします)。その代わり、このエンド ユーザが後で EMCC を実行しようとしても動作 しません。現在の EMCC セッションは、エンド ユーザがログアウトするまで継続します。

# EMCC はインターコム機能をサポートしていない

インターコムの設定にはスタティックなデバイスの設定を指定するため、Cisco クラスタ間のエクステ ンションモビリティはインターコム機能をサポートしていません。

# EMCC はロケーションベースのコール アドミッション制御をサポートしない

ロケーション CAC はサポートされていません。

RSVP ベースの CAC はサポートされています。

#### ローカル ルート グループを使用する場合の EMCC の制限事項および設定要件

ローカル ルート グループを使用して EMCC コールをルーティングする場合、EMCC の制限事項および設定要件の詳細については、次の項を参照してください。

- 「EMCC コール処理の設定」(P.10-28)
- 「ホーム クラスタでの訪問先クラスタの緊急事態パターンの設定」(P.10-30)
- 「ホーム クラスタの EMCC 訪問先電話機のローカル ルート グループ ルーティング」(P.10-30)
- 「EMCC SIP トランクを使用したローカル ルート グループ ルーティング」(P.10-31)

#### EMCC の重複ユーザ ID の制限事項

ſ

動作が予測できないため、(同じ PIN または異なる PIN のいずれの場合も) 重複ユーザ ID はサポート されていません。

#### EMCC デバイスの複数のクラスタ内でのプロビジョニングは不可

自動登録は無効にしておくことをお勧めします(不用意なプロビジョニングを避けるため)。

#### クラスタ間の EMCC およびセキュリティ モード

すべてのクラスタでは、次のいずれかから同じセキュリティ モードを指定する必要があります。

- すべてのクラスタに非セキュアなクラスタまたは混合モードのクラスタを指定する。
- 異なるセキュリティモードが設定されたクラスタは混在できない。
- Cisco クラスタ間のエクステンションモビリティが有効になっている電話機は、必ず非セキュア モードとする(つまり、非セキュアなデバイスセキュリティプロファイルに関連付ける必要があ る)。
  - RTP ストリームに限定
  - コールは非セキュア(TCP 限定、TLS 接続なし)

#### Cisco CallManager サービスがダウンした後の訪問先電話機ログインの制限事項

参加クラスタ内の Cisco エクステンション モビリティ サービスは、定期的なリモート クラスタの更新 を実行します。[EMCC 機能設定 (EMCC Feature Configuration)] 機能のパラメータ [Remote Cluster Update Interval] によって、更新間隔を制御します。デフォルト値には 30 分が指定されています。

クラスタ A の Cisco エクステンション モビリティ サービスがこの更新についてリモート クラスタ (ク ラスタ B など)から応答を受け取らない場合、クラスタ A の [リモートクラスタ (Remote Cluster)] ウィンドウには、クラスタ B の [リモートがアクティブ (Remote Activated)] サービスが [False] に設定 されていると表示されます。

この場合、訪問先クラスタではホーム クラスタからの応答を一切受け取らず、ホーム クラスタの [リ モートがアクティブ (Remote Activated)] 値を [False] に設定します。

この間隔の間は、訪問先電話機が EMCC を使用してログインできない場合があります。訪問先電話機は、「ログインできません(23)」というメッセージを受信します。

この時点で、訪問先電話機から EMCC にログインしようとすると、エラー「ログインできません (23)」が発生してログインに失敗します。このエラーは電話機に表示されます。これは、ホーム クラ スタの Cisco Unified Communications Manager がサービス停止からサービス中に変化したことを、訪 問先クラスタが検出していないために発生します。

リモート クラスタのステータス変更の検出は、EMCC 機能パラメータ [Remote Cluster Update Interval] の値に基づいて、訪問先の Cisco エクステンション モビリティ サービスが最後にクエリー/ 更新を実行した時点を基に行われます。

また、[リモートクラスタサービスの設定 (Remote Cluster Service Configuration)] ウィンドウ([拡張 機能 (Advanced Features)] > [EMCC] > [EMCC リモートクラスタ (EMCC Remote Cluster)])の[リ モートクラスタを今すぐ更新 (Update Remote Cluster Now)] ボタンをクリックすると、[リモートがア クティブ (Remote Activated)] 値を [True] に変更できます。このとき、EMCC ログインも有効になりま す。これ以外の場合、次の定期更新サイクルの後、訪問先電話機による EMCC ログインは通常に戻り ます。

#### [電話の設定 (Phone Configuration)] ウィンドウの EMCC および製品固有の設定レイアウト

ユーザが訪問先クラスタ内の電話機を使用して、ユーザ エクステンション モビリティ プロファイルに ログインすると、その電話機はデフォルトのプロビジョニング、ネットワーク、およびセキュリティの 設定(具体的には、[電話の設定(Phone Configuration)] ウィンドウの[プロダクト固有の設定(Product Specific Configuration Layout)] セクションの設定)をホーム クラスタから継承します。この動作は、 訪問先クラスタで使用されるローカルのセキュリティとネットワークの設定を上書きする場合がありま す。一部のパラメータには、修正が提供されるまでシステム管理者が変更できないファームウェア デ フォルトが設定されています。

1

# EMCC のインストールとアクティブ化

Cisco Unified Communications Manager のインストール後、必要な設定作業を実行すると、ネット ワークで Cisco クラスタ間のエクステンションモビリティ 機能をサポートできます。実行する必要が ある設定作業については、「EMCC の設定チェックリスト」(P.10-2) を参照してください。

# EMCC の設定

ſ

この項は、次の内容で構成されています。

- 「EMCC 機能の設定項目の設定」(P.10-45)
- 「EMCC クラスタ間サービス プロファイルの設定項目」(P.10-50)
- 「リモート クラスタの設定項目」(P.10-51)

# EMCC 機能の設定項目の設定

表 10-2 に、[EMCC機能設定(EMCC Feature Configuration)] ウィンドウ([拡張機能(Advanced Features)] > [EMCC] > [EMCC機能設定(EMCC Feature Configuration)]) で設定する EMCC 機能のパ ラメータの詳細を示します。

| 表 10-2 | EMCC 機能のパラメータの設定項目 |
|--------|--------------------|
|        |                    |

| EMCC パラメータ                                                | 説明                                                                                                    |
|-----------------------------------------------------------|----------------------------------------------------------------------------------------------------|
| [Default TFTP Server for EMCC Login<br>Device]            | リモート クラスタから EMCC にログインするデバイスが<br>使用するデフォルト TFTP サーバのコンピュータ名または<br>IP アドレスを選択します。                                                                                     |
| [Backup TFTP Server for EMCC Login<br>Device]             | リモート クラスタから EMCC にログインするデバイスが<br>使用するバックアップ TFTP サーバのコンピュータ名また<br>は IP アドレスを選択します。                                                                                   |
| [Default Interval for Expired EMCC<br>Device Maintenance] | 有効期限が切れた EMCC デバイスのシステムをチェック<br>する間隔を分数で指定します。                                                                                                    |
|                                                           | 有効期限が切れた EMCC デバイスとは、リモート クラス<br>タから EMCC にログインしたデバイスのうち、WAN 障<br>害または接続の問題が発生したために訪問先クラスタから<br>ログアウトし、接続が回復したときに訪問先クラスタに再<br>度ログインしたデバイスを指します。                      |
|                                                           | このメンテナンス ジョブの実行中、Cisco エクステンショ<br>ン モビリティ サービスは Cisco Unified Communications<br>Manager データベースをチェックして有効期限が切れた<br>EMCC デバイスがあるかどうかを調べ、そのようなデバ<br>イスがあれば自動的にログアウトさせます。 |
|                                                           | デフォルト値は 1440 分です。有効な値の範囲は 10 ~<br>1440 分です。                                                                                                    |

1

| EMCC パラメータ                                                               | 説明                                                                                                    |
|--------------------------------------------------------------------------|----------------------------------------------------------------------------------------------------|
| [Enable All Remote Cluster Services<br>When Adding A New Remote Cluster] | 新しいリモート クラスタを追加したときに、そのクラス<br>タ上のすべてのサービスを自動的に有効にするかどうかを<br>選択します。                                                                                                    |
|                                                                          | 有効な値は [True] (リモート クラスタ上のすべてのサー<br>ビスを自動的に有効化) または [False] (Cisco Unified<br>Communications Manager の管理ページの [リモートクラ<br>スタの設定 (Remote Cluster Configuration)] ウィンドウ経<br>由でリモート クラスタ上のサービスを手動で有効化) で<br>す。サービスを手動で有効にすれば、リモート サービス<br>が有効になる前に EMCC 機能をすべて設定する余裕がで<br>きます。 |
|                                                                          | デフォルト値は [False] です。                                                                                                    |
| [CSS for PSTN Access SIP Trunk]                                          | EMCC コールを処理する PSTN アクセス SIP トランクが<br>使用する Calling Search Space (CSS; コーリング サーチ<br>スペース)を選択します。                                                                                                    |
|                                                                          | PSTN アクセス SIP トランクには、Cisco Unified<br>Communications Manager の管理ページの [クラスタ間<br>サービスプロファイル (Intercluster Service Profile)] ウィン<br>ドウで PSTN アクセス用に設定した SIP トランクを指定し<br>ます。このトランク経由のコールは、コールを開始する<br>EMCC ログイン電話機と同じ場所に設置されたローカル<br>PSTN 向けで、この PSTN だけにルーティングされます。         |
|                                                                          | 有効な値は次のとおりです。                                                                                                    |
|                                                                          | <ul> <li>[Use Trunk CSS] (PSTN コールはローカル ルート グ<br/>ループを使用します。このグループは、緊急サービス<br/>コールを正しくルーティングするために有効です)</li> </ul>                                                                                                    |
|                                                                          | <ul> <li>[Use phone's original device CSS] (PSTN コールはリ<br/>モート電話機に設定されたコーリング サーチ スペー<br/>スを使用してルーティングされます。つまり、電話機<br/>が EMCC にログインしていないときに使用される<br/>CSS です)</li> </ul>                                                                                                   |
|                                                                          | デフォルト値は [Use Trunk CSS] です。                                                                                                    |

| 表 10-2 EMCC 磯龍のバラメータの設定項目 (続 |
|------------------------------|
|------------------------------|

Γ

| EMCC パラメータ                                                | 説明                                                                                                    |  |  |
|-----------------------------------------------------------|----------------------------------------------------------------------------------------------------|--|--|
| [EMCC Geolocation Filter]                                 | Cisco クラスタ間のエクステンションモビリティ機能で使用するように設定した位置情報フィルタを選択します。このドロップダウン リスト ボックスで値を選択するには、あらかじめ EMCC 位置情報フィルタを設定しておく必要があります。                                                                        |  |  |
|                                                           | 別のクラスタからエクステンション モビリティ経由でロ<br>グインした電話機に関係付けられた位置情報と、選択した<br>EMCC 位置情報フィルタに基づいて、Cisco Unified<br>Communications Manager は電話機をローミング用デバイ<br>スプールに格納します。                                        |  |  |
|                                                           | Cisco Unified Communications Manager では、EMCC 位置情報フィルタを適用した後、電話機の位置情報に最もよく一致するデバイス プールを評価して、使用するローミング用デバイス プールを決定します。                                                                        |  |  |
| [EMCC Region Max Audio Bit Rate]                          | このパラメータは、相手側に関連付けられたリージョンと<br>は無関係に、すべての EMCC コールの最大オーディオ<br>ビット レートを指定します。                                                                                                    |  |  |
|                                                           | デフォルト値は8kbps (G.729) です。                                                                                                    |  |  |
|                                                           | <ul> <li>(注) 使用する [EMCC Region Max Audio Bit Rate] を、<br/>クラスタの通信先となる他のクラスタに通知して<br/>ください。すべての参加 EMCC クラスタには、同<br/>じ [EMCC Region Max Audio Bit Rate] を指定す<br/>る必要があります。</li> </ul>         |  |  |
| [EMCC Region Max Video Call Bit Rate<br>(Includes Audio)] | このパラメータは、相手側に関連付けられたリージョンの<br>ビデオコールの最大ビットレートとは無関係に、すべての<br>EMCC ビデオ コールの最大ビット レートを指定します。                                                                                                   |  |  |
|                                                           | デフォルト値は 384 です。有効な値の範囲は 0~8128 です。                                                                                                    |  |  |
|                                                           | <ul> <li>(注) 使用する [EMCC Region Max Video Call Bit Rate]</li> <li>を、クラスタの通信先となる他のクラスタに通知してください。すべての参加 EMCC クラスタには、同じ [EMCC Region Max Video Call Bit Rate]</li> <li>を指定する必要があります。</li> </ul> |  |  |

表 10-2 EMCC 機能のパラメータの設定項目 (続き)

1

| EMCC パラメータ                   | 説明                                                                                                    |
|------------------------------|----------------------------------------------------------------------------------------------------|
| [EMCC Region Link Loss Type] | このパラメータは、任意のリモート クラスタの任意の<br>EMCC 電話機とデバイス間のリンク損失タイプを指定し<br>ます。                                                                                                    |
|                              | (注) 使用する [EMCC Region Link Loss Type] を、ク<br>ラスタの通信先となる他のクラスタに通知してく<br>ださい。EMCC コールで双方向オーディオを有効<br>にするには、すべての参加 EMCC クラスタが同じ<br>[EMCC Region Link Loss Type] を使用する必要が<br>あります。                                    |
|                              | Cisco Unified Communications Manager は、選択された<br>オプションに基づいて、設定された [EMCC Region Max<br>Audio Bit Rate] を考慮しつつ EMCC コールに最適なオー<br>ディオ コーデックの使用を試みます。                                                                  |
|                              | 有効な値は次のとおりです。                                                                                                    |
|                              | <ul> <li>[Lossy](多少のパケット損失が発生する可能性のあるリンク。DSL など)</li> </ul>                                                                                                    |
|                              | <ul> <li>[Low Loss] (パケット損失があまり発生しないリン<br/>ク。T1 など)</li> </ul>                                                                                                    |
|                              | このパラメータを [Lossy] に設定すると、Cisco Unified<br>Communications Manager では多少のパケット損失が発生<br>するという前提のオーディオ品質に基づいて、[EMCC<br>Region Max Audio Bit Rate] によって設定された制限内で<br>最適なコーデックを選択します。                                       |
|                              | このパラメータを [Low Loss] に設定すると、Cisco<br>Unified Communications Manager ではパケット損失がほ<br>とんど発生しない、またはまったく発生しないという前提<br>のオーディオ品質に基づいて、[EMCC Region Max Audio<br>Bit Rate] によって設定された制限内で最適なコーデック<br>を選択します。                 |
|                              | [Low Loss] と [Lossy] オプションのオーディオ コーデッ<br>ク プリファレンス順序の違いは、リンク損失タイプを<br>[Low Loss] に設定したときに G.722 が Internet Speech<br>Audio Codec (iSAC) より優先されるかどうかだけです。<br>一方、リンク損失タイプを [Lossy] に設定すると、iSAC<br>が G.722 より優先されます。 |
|                              | デフォルト値は [Low Loss] です。                                                                                                    |

| 表 10-2 | EMCC | 機能のパラ | メータの | 設定項目 | (続き) |
|--------|------|-------|------|------|------|
|--------|------|-------|------|------|------|

| EMCC パラメータ                                    | 説明                                                                                                    |
|-----------------------------------------------|----------------------------------------------------------------------------------------------------|
| [RSVP SIP Trunk KeepAlive Timer]              | EMCC RSVP SIP トランク上の 2 つのクラスタ間で、キー<br>プアライブ メッセージまたは確認応答の送受信を Cisco<br>Unified Communications Manager が待機する秒数を指定<br>します。                                                                                                    |
|                                               | EMCC RSVP SIP トランクには、トランクサービスタイプ<br>として Cisco クラスタ間のエクステンションモビリティが<br>設定され、[クラスタ間サービスプロファイル<br>(Intercluster Service Profile)] ウィンドウで RSVP エー<br>ジェントの SIP トランクとして選択されている SIP トラン<br>クを指定します。キープアライブ メッセージまたは確認<br>応答を受信しないうちにこれら 2 つの間隔が経過すると、<br>Cisco Unified Communications Manager はリモート クラ<br>スタで使用する RSVP リソースを解放します。 |
|                                               | デフォルト値は 15 秒です。有効な値の範囲は 1 ~ 600 秒<br>です。                                                                                                    |
| [Default Server for Remote Cluster<br>Update] | Cisco エクステンション モビリティ サービスがアクティ<br>ブになっているこのローカル クラスタの、プライマリ<br>Cisco Unified Communications Manager サーバのデフォ<br>ルト サーバ名または IP アドレスを選択します。リモート<br>クラスタはこのサーバにアクセスして、このローカル ク<br>ラスタの情報を取得します。                                                                                                    |
| [Backup Server for Remote Cluster<br>Update]  | Cisco エクステンション モビリティ サービスがアクティ<br>ブになっているこのローカル クラスタの、セカンダリ<br>Cisco Unified Communications Manager サーバのデフォ<br>ルト サーバ名または IP アドレスを選択します。リモート<br>クラスタは、プライマリ サーバがダウンしているときに<br>このサーバにアクセスして、このローカル クラスタの情<br>報を取得します。                                                                                                    |
| [Remote Cluster Update Interval]              | ローカル Cisco Unified Communications Manager ノード<br>上の Cisco エクステンション モビリティ サービスがリ<br>モート EMCC クラスタの情報を収集する間隔(分単位)<br>を指定します。収集される情報には、リモート クラスタ<br>の Cisco Unified Communications Manager バージョンお<br>よびサービス情報などの詳細が含まれます。                                                                                                    |
|                                               | アノオルト値は 30 です。有効な値の範囲は 15 ~ 10,080<br>  分です。                                                                                                    |

# 表 10-2 EMCC 機能のパラメータの設定項目 (続き)

# 追加情報

ſ

「関連項目」(P.10-58)を参照してください。

# EMCC クラスタ間サービス プロファイルの設定項目

EMCC クラスタ間サービス プロファイルは、[クラスタ間サービスプロファイルの設定 (Intercluster Service Profile Configuration)] ウィンドウで設定します。このウィンドウは、Cisco Unified Communications Manager の管理ページの [拡張機能 (Advanced Features)] > [EMCC] > [EMCC クラス タ間サービスプロファイル (EMCC Intercluster Service Profile)] メニュー オプションを使用すると表示 されます。

## 表 10-3 EMCC クラスタ間サービス プロファイルの設定項目

| フィールド                     | 説明                                                                                            |
|---------------------------|-----------------------------------------------------------------------------------------------|
| [EMCC]                    |                                                                                               |
| [アクティブ(Active)]           | Cisco クラスタ間のエクステンションモビリティ<br>機能を有効にするには、このチェックボックスを<br>オンにします。                                |
| [PSTN アクセス (PSTN Access)] |                                                                                               |
| [アクティブ(Active)]           | PSTN アクセスを有効にするには、このチェック<br>ボックスをオンにします。                                                      |
| [SIP トランク (SIP Trunk)]    | ドロップダウン リスト ボックスから、PSTN ア<br>クセスに使用する SIP トランクを選択します。                                         |
|                           | 最初に SIP トランクを指定 ([デバイス (Device)] ><br>[トランク (Trunk)]) してから、そのトランクを<br>PSTN アクセス用に設定する必要があります。 |
| [RSVP エージェント(RSVP Agent)] |                                                                                               |
| [アクティブ(Active)]           | RSVP エージェントを有効にするには、この<br>チェックボックスをオンにします。                                                    |
| [SIP トランク (SIP Trunk)]    | ドロップダウン リスト ボックスから、RSVP<br>エージェントに使用する SIP トランクを選択しま<br>す。                                    |
|                           | 最初に SIP トランクを指定 ([デバイス (Device)] ><br>[トランク (Trunk)]) する必要があります。                              |

| フィールド                           | 説明                                                                                                    |
|---------------------------------|----------------------------------------------------------------------------------------------------|
| <br>[EMCCセットアップ検証レポート (EMCC Set | up Validation Report)]                                                                                                    |
| [設定(Configuration(s))]          | [保存(Save)] をクリックすると、このペインに<br>[EMCCセットアップ検証レポート(EMCC Setup<br>Validation Report)] が表示されます。                                                               |
|                                 | [確認(Validate)] をクリックすると、ポップアップ<br>ウィンドウに [EMCC セットアップ検証レポート<br>(EMCC Setup Validation Report)] が表示されます。<br>ポップアップ ウィンドウを閉じるには、[閉じる<br>(Close)] をクリックします。 |
|                                 | レポートの [設定 (Configuration(s))] カラムに、<br>検証対象の次のエンティティが表示されます。                                                                                             |
|                                 | <ul> <li>[EMCC PSTNアクセスサービス (EMCC<br/>PSTN Access Service)]</li> </ul>                                                                                   |
|                                 | <ul> <li>[EMCC ログインデバイス用のデフォルトの<br/>TFTP サーバ (Default TFTP Server for<br/>EMCC Login Device)]</li> </ul>                                                 |
|                                 | • [EMCC位置情報フィルタ(EMCC Geolocation Filter)]                                                                                                    |
|                                 | <ul> <li>[リモートクラスタ用のEMCCサービスのデ<br/>フォルトサーバ(EMCC Service Default<br/>Server for Remote Cluster)]</li> </ul>                                               |
|                                 | • [EMCC デバイス (EMCC Devices)]                                                                                                    |
|                                 | ・ [クラスタ ID(ClusterId)]                                                                                                    |
| [ステータス (Status)]                | このカラムには、EMCC クラスタ間サービス プ<br>ロファイルの、検証中の各設定のステータスが表<br>示されます。各エンティティの有効な値は<br>[Success] および [Failure] です。                                                 |
| [エラーメッセージ(Error Message)]       | 失敗した設定ごとにエラー メッセージが表示さ<br>れ、正しい設定を行うために実行する必要のある<br>設定が示されます。                                                                                            |

#### 表 10-3 EMCC クラスタ間サービス プロファイルの設定項目 (続き)

# 追加情報

「関連項目」(P.10-58)を参照してください。

# リモート クラスタの設定項目

Γ

Cisco Unified Communications Manager の管理ページで、[拡張機能(Advanced Features)]>[EMCC]> [EMCC リモートクラスタ(EMCC Remote Cluster)] メニュー パスを使用して、リモート クラスタを設 定します。

# リモート クラスタの検索に関するヒント

検索操作を実行すると、すでに追加されているリモート クラスタだけが検索されます。検索操作を実行しても、自動的に企業に所属しているクラスタは検索されません。

## GUI の使用方法

Cisco Unified Communications Manager の管理の Graphical User Interface (GUI; グラフィカル ユー ザインターフェイス)を使用してレコードを検索、削除、設定、またはコピーする方法については、 『*Cisco Unified Communications Manager アドミニストレーション ガイド*』の「Cisco Unified Communications Manager の管理アプリケーションでの操作」およびそのサブセクションを参照してく ださい。GUI の使用方法とボタンおよびアイコンの機能の詳細が説明されています。

## 設定項目の表

表 10-4 に、[リモートクラスタの設定 (Remote Cluster Configuration)] ウィンドウ([拡張機能 (Advanced Features)] > [EMCC] > [EMCC リモートクラスタ (EMCC Remote Cluster)]) で設定するリ モート クラスタ設定項目の詳細を示します。

#### 表 10-4 リモート クラスタの設定項目

| フィールド                   | 説明                                                                                                    |
|-------------------------|----------------------------------------------------------------------------------------------------|
| [リモートクラスタ情報 (Remote Clu | uster Information)]                                                                                                    |
| [クラスタ ID(Cluster Id)]   | リモート クラスタのクラスタ ID を入力します。                                                                                                    |
|                         | 有効な値は、英数字、ピリオド(.)、ハイフン(-)です。                                                                                                   |
| [説明(Description)]       | リモート クラスタの説明を入力します。                                                                                                    |
|                         | このフィールドには、最大 128 文字を入力できます。引用符(")、<br>右山カッコ(>)、左山カッコ(<)、バックスラッシュ(¥)、ダッ<br>シュ(-)、アンパサンド(&)、およびパーセント記号(%)を除<br>くすべての文字を使用できます。   |
| [完全修飾名(Fully Qualified  | リモート クラスタの完全修飾名を入力します。                                                                                                    |
| Name)]                  | このフィールドには最大 50 文字を入力でき、使用できる文字は英<br>数字 $(a \sim z, A \sim Z, 0 \sim 9)$ 、ピリオド $(.)$ 、ダッシュ $(-)$ 、ア<br>スタリスク (*)、およびスペース () です。 |
| [リモートクラスタサービスの情報(R      | emote Cluster Service Information)]                                                                                            |
| [EMCC]                  | EMCC サービスの場合、このサービスの設定の詳細が次のカラム<br>ヘッダーに表示されます。                                                                                |
|                         | • [有効(Enabled)]: EMCC サービスが有効な場合は、この<br>チェックボックスがオンになります。                                                                      |
|                         | • [サービス(Service)]: このエントリは EMCC サービスです。                                                                                        |
|                         | <ul> <li>[リモートがアクティブ (Remote Activated)]: 有効な値は<br/>[True] または [False] です。</li> </ul>                                          |
|                         | • [アドレス1(Address 1)]: このカラムには、このサービスの最<br>初のアドレスが表示されます。                                                                       |
|                         | • [アドレス2(Address 2)]: このカラムには、このサービスの2<br>番目のアドレスが表示されます。                                                                      |
|                         | • [アドレス3(Address 3)]: このカラムには、このサービスの3<br>番目のアドレスが表示されます。                                                                      |

| フィールド                                           | 説明                                                                                   |
|-------------------------------------------------|--------------------------------------------------------------------------------------|
| [PSTNアクセス (PSTN Access)]                        | PSTN アクセスの場合、このサービスの設定の詳細が次のカラム<br>ヘッダーに表示されます。                                      |
|                                                 | • [有効(Enabled)]: PSTN アクセスが有効な場合は、この<br>チェックボックスがオンになります。                            |
|                                                 | ・ [サービス(Service)]: このエントリは PSTN アクセスです。                                              |
|                                                 | <ul> <li>[リモートがアクティブ(Remote Activated)]: 有効な値は<br/>[True] または [False] です。</li> </ul> |
|                                                 | • [アドレス1(Address 1)]: このカラムには、このサービスの最初のアドレスが表示されます。                                 |
|                                                 | • [アドレス2(Address 2)]: このカラムには、このサービスの2<br>番目のアドレスが表示されます。                            |
|                                                 | • [アドレス3(Address 3)]: このカラムには、このサービスの3<br>番目のアドレスが表示されます。                            |
| [RSVPエージェント(RSVP<br>Agent)]                     | RSVP エージェントの場合、このサービスの設定の詳細が次のカ<br>ラム ヘッダーに表示されます。                                   |
|                                                 | • [有効(Enabled)]: RSVP エージェントが有効な場合は、この<br>チェックボックスがオンになります。                          |
|                                                 | • [サービス (Service)]: このエントリは RSVP エージェントで<br>す。                                       |
|                                                 | <ul> <li>[リモートがアクティブ(Remote Activated)]: 有効な値は<br/>[True] または [False] です。</li> </ul> |
|                                                 | • [アドレス1(Address 1)]: このカラムには、このサービスの最<br>初のアドレスが表示されます。                             |
|                                                 | • [アドレス2(Address 2)]: このカラムには、このサービスの2<br>番目のアドレスが表示されます。                            |
|                                                 | • [アドレス3(Address 3)]: このカラムには、このサービスの3<br>番目のアドレスが表示されます。                            |
| [すべてのサービスを有効化<br>(Enabled All Services)]        | すべてのサービス(EMCC、PSTN アクセス、および RSVP エー<br>ジェント)を有効にするには、このボタンをクリックします。                  |
| [すべてのサービスを無効化<br>(Disabled All Services)]       | すべてのサービス(EMCC、PSTN アクセス、および RSVP エー<br>ジェント)を無効にするには、このボタンをクリックします。                  |
| [リモートクラスタを今すぐ更新<br>(Update Remote Cluster Now)] | リモート クラスタをすぐに更新するには、このボタンをクリック<br>します。                                               |

| 表 10-4 | リモー | - クラスタの設定項目 | (続き) |
|--------|-----|-------------|------|
|--------|-----|-------------|------|

# 追加情報

Γ

「関連項目」(P.10-58)を参照してください。

# エンド ユーザへの情報の提供

エンド ユーザは、クラスタ間のエクステンション モビリティ機能へのログインとログアウトを、エク ステンション モビリティ機能から実行する場合と同じように実行します。また、どのクラスタを使用 しているかはエンド ユーザに表示されません。

#### 追加情報

「関連項目」(P.10-58)を参照してください。

# EMCC のトラブルシューティング

この項は、次の内容で構成されています。

- 「Cisco エクステンション モビリティ アプリケーション (EMApp) のエラー コード」(P.10-54)
- 「Cisco エクステンション モビリティ サービス (EMService) のエラー コード」(P.10-55)

# Cisco エクステンション モビリティ アプリケーション(EMApp)のエ ラー コード

表 10-5 に、Cisco エクステンション モビリティ アプリケーション (EMApp) に適用されるエラー コードを示します。

# 表 10-5 Cisco エクステンション モビリティ アプリケーション(EMApp)のエラー コード

| エラーコード | 電話機の表示                                | 簡単な説明             | 説明                                                                                                    |
|--------|---------------------------------------|-------------------|----------------------------------------------------------------------------------------------------|
| 201    | 再度ログインしてください<br>(201)                 | 認証エラー             | ユーザが EMCC ユーザの場合、[クラスタ<br>間サービスプロファイル (Inter-cluster<br>Service Profile)] ページで「EMCC」がア<br>クティブにされていないと、このエラーが<br>発生する可能性があります。 |
| 202    | 再度ログインしてください<br>(202)                 | 不正なユーザ ID または PIN | ユーザが不正なユーザ ID または PIN を入<br>力しました。                                                                                             |
| 204    | ログインできません(204)                        | ディレクトリ サーバ エラー    | 指定された PIN を使用するユーザを IMS<br>が認証できなかった場合に、このエラーが<br>EMApp から電話機に送信されます。                                                          |
| 205    | ログインできません(205)<br>ログアウトできません<br>(205) | ユーザ プロファイルなし      | キャッシュまたはデータベースからユーザ<br>プロファイル情報を取得できなかった場合<br>に発生します。                                                                          |
| 207    | ログインできません(207)<br>ログアウトできません(207)     | 空のデバイス名           | 要求 URI にデバイスまたは名前タグが欠落している場合に発生します。これは実際のデバイスで発生する可能性はなく、サードパーティ アプリケーションから要求が送信された場合にだけ発生する可能性があります。                          |

| エラー コード | 電話機の表示                              | 簡単な説明             | 説明                                                                                                    |
|---------|-------------------------------------|-------------------|----------------------------------------------------------------------------------------------------|
| 208     | ログインできません(208)<br>ログアウトできません(208)   | EMService 接続エラー   | 訪問先 EMApp が、いずれの訪問先<br>EMService にもアクセスできません<br>(サービスがダウンしているか、またはア<br>クティブではありません)。                         |
|         |                                     |                   | 訪問先の EMService が、ホーム<br>EMService に接続できません(WAN がダ<br>ウンしているか、または証明書が信頼され<br>ていません)。                          |
| 210     | ログインできません (210)<br>ログアウトできません (210) | 初期化に失敗:管理者に連絡     | EMAppの初期化中に何らかのエラー<br>(データベース接続障害など)が発生しま<br>した。起動時にデータベースへの接続に失<br>敗すると、このエラーが発生する場合があ<br>ります。これは致命的なエラーです。 |
| 211     | ログインできません (211)<br>ログアウトできません (211) | EMCC が非アクティブ      | 訪問先クラスタの [クラスタ間サービスプ<br>ロファイル (Intercluster Service Profile)]<br>ウィンドウで PSTN がアクティブにされて<br>いない場合に発生します。      |
| 212     | ログインできません (212)                     | クラスタ ID が無効       | 不正なクラスタ ID がリモート クラスタに<br>送信され、リモート クラスタの更新<br>(キープアライブ) に失敗した場合に発生<br>します。                                  |
| 213     | ログインできません (213)<br>ログアウトできません (213) | デバイスが EMCC を未サポート | デバイス(電話機ロード)に EMCC 機能<br>がない場合に発生します(たとえば、従来<br>の電話機、または古い電話機ロードを使用<br>する TNP 電話機の場合)。                       |

# 表 10-5 Cisco エクステンション モビリティ アプリケーション(EMApp)のエラー コード (続き)

# Cisco エクステンション モビリティ サービス(EMService)のエラー コード

表 10-6 に、Cisco エクステンション モビリティ サービス (EMService) に適用されるエラー コードを示します。

| 表 | 1 | 0 | -6 |
|---|---|---|----|
| 衣 | 1 | υ | -1 |

Γ

Cisco エクステンション モビリティ サービス(EMService)のエラー コード

| エラーコード | 電話機の表示                        | 簡単な説明   | 説明                                                                                                    |
|--------|-------------------------------|---------|----------------------------------------------------------------------------------------------------|
| 0      | ログインできません(0)<br>ログアウトできません(0) | 不明なエラー  | まったく予期しない何らかのシナリオによっ<br>て EMService に障害が発生しました。このエ<br>ラーは致命的です。                                                                                                    |
| 1      | ログインできません(1)<br>ログアウトできません(1) | 解析時のエラー | EMService が EMApp/EMService からの<br>XML 要求を解析できませんでした。このこ<br>とは、サードパーティ アプリケーションが不<br>正なクエリー/ログイン XML (EM API) を<br>送信すると発生します。また、ホーム<br>CUCM と訪問先 CUCM の (EMCC の) バー<br>ジョンに不一致があると発生する可能性があ<br>ります。 |

| 表 | 10-6 |
|---|------|
|---|------|

Cisco エクステンション モビリティ サービス(EMService)のエラー コード (続き)

| エラーコード | 電話機の表示                              | 簡単な説明                      | 説明                                                                                                    |
|--------|-------------------------------------|----------------------------|----------------------------------------------------------------------------------------------------|
| 2      | ログインできません(2)                        | EMCC 認証エラー                 | ユーザが誤った PIN を入力したため、EMCC<br>ユーザ クレデンシャルを認証できませんでし<br>た。                                                                                         |
| 3      | ログインできません(3)<br>ログアウトできません(3)       | 無効なアプリケーション ユーザ            | 無効なアプリケーション ユーザ。これは EM<br>API を使用しているときに、よく発生する可<br>能性があります                                                                                     |
| 4      | ログインできません(4)<br>ログアウトできません(4)       | ポリシー検証エラー                  | 何らかの不明な理由(データベース クエリー<br>中のエラーまたはキャッシュから情報を取得<br>中のエラー)により、ログイン/ログアウト<br>要求を検証できない場合に EM サービスはこ<br>のエラーを送信します。                                  |
| 5      | ログインできません(5)<br>ログアウトできません(5)       | デバイスの ログインが無効              | [電話の設定 (Phone Configuration)] ページの<br>[エクステンションモビリティの有効化<br>(Enable Extension Mobility)] がオフになって<br>いるデバイスの EM/EMCC ログインが要求<br>されました。           |
| 6      | ログインできません(6)<br>ログアウトできません(6)       | データベース エラー                 | EM サービスから要求されたクエリーまたは<br>ストアド プロシージャ (ログイン/ログアウ<br>トまたはデバイス/ユーザ クエリー)の実行<br>中にデータベースが例外をスローすると、<br>EM サービスは必ずこのエラー コードを EM<br>アプリケーションに送信します。   |
| 8      | ログインできません(8)<br>ログアウトできません(8)       | 不明なクエリー タイプ                | 無効なクエリーが EMService に送信されました(有効なクエリーは DeviceUserQuery および UserDeviceQuery です)。通常、正しくない XML を入力して EM API を使用すると、このエラーが発生します。                      |
| 9      | ログインできません(9)<br>ログアウトできません(9)       | ディレクトリの ユーザ情報エ<br>ラー       | <ul> <li>このエラーが表示されるのは、次の2つの場合です。</li> <li>1. IMS が特定のユーザを認証しようとして<br/>例外をスローする場合</li> <li>2. キャッシュまたはデータベースから特定<br/>ユーザの情報を取得できない場合</li> </ul> |
| 10     | ログインできません(10)<br>ログアウトできません(10)     | ユーザにアプリケーションのプ<br>ロキシ権限がない | ユーザが他のユーザに代わってログイン/ク<br>エリーを実行しようとしました(デフォルト<br>では、管理者権限があるのは CCMSysUser<br>だけです)。                                                              |
| 11     | ログインできません(11)<br>ログアウトできません(11)     | デバイスが存在しない                 | 電話レコードのエントリがデバイス テーブル<br>にありません。                                                                                                    |
| 12     | 電話レコードのエントリ<br>がデバイス テーブルにあ<br>りません | デバイスの プロファイルが見つ<br>からない    | デバイス プロファイルがリモート ユーザ<br>(EMCC ログイン) に関連付けられていませ<br>ん。                                                                                           |
| 18     | ログインできません(18)                       | 別のユーザがログイン中                | 特定の電話機に別のユーザがすでにログイン<br>済みです。                                                                                                    |

ſ

| エラー コード | 電話機の表示                            | 簡単な説明             | 説明                                                                                                    |
|---------|-----------------------------------|-------------------|----------------------------------------------------------------------------------------------------|
| 19      | ログアウトできません (19)                   | ユーザがログインしていない     | ログインしていないユーザをログアウトさせ<br>ようとしました。通常、サードパーティアプ<br>リケーション (EM API) からログアウト要<br>求を送信すると、このエラーが発生する可能<br>性があります。                                                                                        |
| 20      | ログインできません(20)<br>ログアウトできません(20)   | ホテリング フラグ エラー     | [電話の設定 (Phone Configuration)] ページの<br>[エクステンションモビリティの有効化<br>(Enable Extension Mobility)] がオフになって<br>います。                                                                                           |
| 21      | ログインできません(21)<br>ログアウトできません(21)   | ホテリング ステータス エラー   | ローカル キャッシュまたはデータベースから<br>現在のユーザ ステータスを取得できませんで<br>した(PolicyValidator が現在のログイン ユー<br>ザまたはログイン時間を確認しようとした場<br>合)。                                                                                    |
| 22      | ログインできません(22)                     | デバイスの ログインが無効     | デバイスで EM が有効でないときに要求が<br>EM API 経由で送信された場合、または電話<br>機のサービス ボタンが押された場合に発生し<br>ます。                                                                                                    |
| 23      | ログインできません (23)<br>ログアウトできません (23) | ユーザが存在しない         | 指定されたユーザ ID が(いずれのリモート<br>クラスタでも)見つからない場合に発生しま<br>す。                                                                                                    |
| 25      | ログインできません(25)                     | ユーザが別の場所にログイン中    | 現在、ユーザは別の電話にログインしていま<br>す。                                                                                                    |
| 26      | ログインできません (26)<br>ログアウトできません (26) | 話し中につき、かけ直し       | 現在、EMService は「Maximum Concurrent<br>Requests」サービス パラメータのしきい値レ<br>ベルに達しています。                                                                                                    |
| 28      | ログインできません(28)<br>ログアウトできません(28)   | 信頼されていない IP エラー   | 「Validate IP Address」サービス パラメータが<br>[True] に設定されているときに、信頼されて<br>いない IP アドレスのマシンからユーザがロ<br>グイン/ログアウトしようとしました(たと<br>えば、Trusted List of Ips サービス パラメー<br>タにリストされていないマシンのサードパー<br>ティ アプリケーション/EM API)。 |
| 29      | ログインできません(29)<br>ログアウトできません(29)   | RIS がダウン:管理者に連絡   | RISDC キャッシュが作成および初期化され<br>ていません。また、EMService が RISDC に<br>接続できません。                                                                                                    |
| 30      | ログインできません (30)<br>ログアウトできません (30) | プロキシが許可されていない     | ログイン/ログアウトがプロキシを通過しま<br>したが(HTTP ヘッダーに「Via」が設定さ<br>れています)、「Allow Proxy」サービス パラ<br>メータが [False] に設定されています。                                                                                          |
| 31      | ログインできません(31)<br>ログアウトできません(31)   | ユーザの EMCC が非アクティブ | ホーム クラスタの [エンドユーザ(End User)]<br>ウィンドウで [クラスタ間のエクステンショ<br>ンモビリティの有効化 (Enable Extension<br>Mobility Cross Cluster)] チェックボックスが<br>オンになっていない場合に発生します。                                                  |

# 表 10-6 Cisco エクステンション モビリティ サービス(EMService)のエラー コード (続き)

| 電話機の表示          | 簡単な説明                                                                                                    | 説明                                                                                                    |
|-----------------|----------------------------------------------------------------------------------------------------|----------------------------------------------------------------------------------------------------|
| ログインできません (32)  | デバイスが EMCC を未サポート                                                                                                    | デバイス モデルに EMCC 機能がない場合に                                                                                                    |
| ログアウトできません (32) |                                                                                                    | 発生します(従来の電話機など)。                                                                                                    |
| ログインできません(33)   | 空き EMCC ダミー デバイスが                                                                                                    | すべての EMCC ダミー デバイスが他の                                                                                                    |
| ログアウトできません (33) | ない                                                                                                    | EMCC ログインで使用中の場合に発生します。                                                                                                    |
| ログインできません(35)   | 訪問先クラスタ情報がホーム ク                                                                                                    | この訪問先クラスタのエントリがホーム クラ                                                                                                    |
| ログアウトできません (35) | ラスタに未登録                                                                                                    | スタにない場合に発生します。                                                                                                    |
| ログインできません(36)   | リモート クラスタがない                                                                                                    | 管理者がリモート クラスタを1つも追加して                                                                                                    |
| ログアウトできません (36) |                                                                                                    | いない場合に発生します。                                                                                                    |
| ログインできません (37)  | デバイス名の重複                                                                                                    | ホーム クラスタと訪問先クラスタに同じデバ<br>イス名が存在する場合に発生します。                                                                                                    |
| ログアウトできません (37) |                                                                                                    |                                                                                                    |
| ログインできません(38)   | EMCC が許可されていない                                                                                                    | ホーム クラスタで EMCC ログインを許可しな                                                                                                    |
| ログアウトできません (38) |                                                                                                    | い場合に発生します (ホーム クラスタで [ク                                                                                                    |
|                 |                                                                                                    | ウスタ间のエクスケンションモビリケイの有<br>効化(Enable Extension Mobility Cross Cluster)]                                                                                                    |
|                 |                                                                                                    | チェックボックスがオンではありません)。                                                                                                    |
| ログインできません(42)   | 無効なクラスタ ID                                                                                                    | リモート クラスタ ID が有効でない場合に発                                                                                                    |
| ログアウトできません (42) |                                                                                                    | 生します(リモート クラスタの更新時に発<br>生)。                                                                                                    |
| ログインできません(43)   | デバイス セキュリティ モード                                                                                                    | EMCC デバイスに関連付けられたデバイス                                                                                                    |
|                 | エラー                                                                                                    | セキュリティブロファイルでは[デバイスセ                                                                                                    |
|                 |                                                                                                    | [+ + + + + + + + + + + + + + + + + +                                                                                                     |
|                 |                                                                                                    | $\begin{bmatrix} 2^{\mu} \in \nabla^{\mu} \mathcal{I} \\ (\mathbf{N}) \end{bmatrix} \leftarrow \begin{bmatrix} 2^{\mu} \mathcal{I} \\ (\mathbf{N}) \end{bmatrix} \begin{bmatrix} 2^{\mu} \mathcal{I} \\ (\mathbf{N}) \end{bmatrix} \end{bmatrix} \begin{bmatrix} 2^{\mu} \mathcal{I} \\ (\mathbf{N}) \end{bmatrix} \begin{bmatrix} 2^{\mu} \mathcal{I} \\ (\mathbf{N}) \end{bmatrix} \begin{bmatrix} 2^{\mu} \mathcal{I} \\ (\mathbf{N}) \end{bmatrix} \end{bmatrix} \begin{bmatrix} 2^{\mu} \mathcal{I} \\ (\mathbf{N}) \end{bmatrix} \begin{bmatrix} 2^{\mu} \mathcal{I} \\ (\mathbf{N}) \end{bmatrix} \end{bmatrix} \begin{bmatrix} 2^{\mu} \mathcal{I} \\ (\mathbf{N}) \end{bmatrix} \begin{bmatrix} 2^{\mu} \mathcal{I} \\ (\mathbf{N}) \end{bmatrix} \end{bmatrix} \begin{bmatrix} 2^{\mu} \mathcal{I} \\ (\mathbf{N}) \end{bmatrix} \end{bmatrix} \begin{bmatrix} 2^{\mu} \mathcal{I} \\ (\mathbf{N}) \end{bmatrix} \end{bmatrix} \begin{bmatrix} 2^{\mu} \mathcal{I} \\ (\mathbf{N}) \end{bmatrix} \end{bmatrix} \begin{bmatrix} 2^{\mu} \mathcal{I} \\ (\mathbf{N}) \end{bmatrix} \end{bmatrix} \begin{bmatrix} 2^{\mu} \mathcal{I} \\ (\mathbf{N}) \end{bmatrix} \end{bmatrix} \begin{bmatrix} 2^{\mu} \mathcal{I} \\ (\mathbf{N}) \end{bmatrix} \end{bmatrix} \begin{bmatrix} 2^{\mu} \mathcal{I} \\ (\mathbf{N}) \end{bmatrix} \end{bmatrix} \begin{bmatrix} 2^{\mu} \mathcal{I} \\ (\mathbf{N}) \end{bmatrix} \end{bmatrix} \begin{bmatrix} 2^{\mu} \mathcal{I} \\ ($ |
|                 | 電話機の表示         ログインできません (32)         ログアウトできません (33)         ログインできません (33)         ログインできません (33)         ログインできません (35)         ログインできません (35)         ログインできません (35)         ログインできません (36)         ログインできません (37)         ログインできません (37)         ログアウトできません (37)         ログアウトできません (37)         ログアウトできません (38)         ログアウトできません (38)         ログアウトできません (42)         ログインできません (42)         ログインできません (42) | 電話機の表示         簡単な説明           ログインできません (32)         デバイスが EMCC を未サポート           ログインできません (33)         空き EMCC ダミー デバイスが<br>ない           ログインできません (33)         空き EMCC ダミー デバイスが<br>ない           ログインできません (35)         訪問先クラスタ情報がホーム ク<br>ラスタに未登録           ログインできません (36)         リモート クラスタがない           ログインできません (37)         デバイス名の重複           ログインできません (37)         デバイス名の重複           ログインできません (38)         EMCC が許可されていない           ログアウトできません (42)         無効なクラスタ ID           ログインできません (42)         デバイス セキュリティ モード<br>エラー                                                                                                    |

#### 表 10-6 Cisco エクステンション モビリティ サービス(EMService)のエラー コード(続き)

# 関連項目

- 「EMCC の設定チェックリスト」(P.10-2)
- 「EMCC の概要」(P.10-15)
  - 「EMCC と Cisco エクステンション モビリティ」(P.10-16)
  - 「EMCC ソリューション」 (P.10-16)
  - 「EMCC ログイン」 (P.10-17)
  - 「EMCC でサポートする電話機」(P.10-22)
  - 「EMCC の設定」(P.10-23)
  - 「EMCC のアクティブ ログインとリモート ログインの概要」(P.10-23)
  - 「EMCC コール処理」(P.10-24)
  - 「EMCC が設定されている場合の電話機の動作」(P.10-36)
  - 「EMCC が設定されている場合の電話機のセキュリティ」(P.10-41)
- 「EMCC のシステム要件」(P.10-41)

- 「インタラクションおよび制限事項」(P.10-42)
  - 「EMCC インタラクション」(P.10-42)
  - 「EMCC の制限事項」(P.10-43)
- 「EMCC のインストールとアクティブ化」(P.10-45)
- 「EMCC の設定」(P.10-45)
  - 「EMCC 機能の設定項目の設定」(P.10-45)
  - 「EMCC クラスタ間サービス プロファイルの設定項目」(P.10-50)
  - 「リモートクラスタの設定項目」(P.10-51)
- 「エンドユーザへの情報の提供」(P.10-54)
- 「EMCC のトラブルシューティング」(P.10-54)
  - 「Cisco エクステンション モビリティ アプリケーション (EMApp) のエラー コード」 (P.10-54)
  - 「Cisco エクステンション モビリティ サービス (EMService) のエラー コード」(P.10-55)

# その他の設定

- 「Cisco エクステンション モビリティ」
- 『Cisco Unified Communications Manager アドミニストレーション ガイド』の「デバイス プールの設定」
- 『Cisco Unified Communications Manager アドミニストレーション ガイド』の「デバイス プロ ファイルの設定」
- 『*Cisco Unified Communications Manager* アドミニストレーション ガイド』の「Cisco Unified IP Phone の設定」
- 『Cisco Unified Communications Manager アドミニストレーション ガイド』の「トランクの設定」
- 『*Cisco Unified Communications Manager アドミニストレーション ガイド*』の「エンド ユーザの 設定」

# 関連マニュアル

ſ

• 『Cisco Unified Communications Solution Reference Network Design (SRND)』(冗長性を確保する 場合): http://www.cisco.com/go/srnd 関連項目

1